# Bezdrátové/Kabelové IP kamery

## **MJPEG**

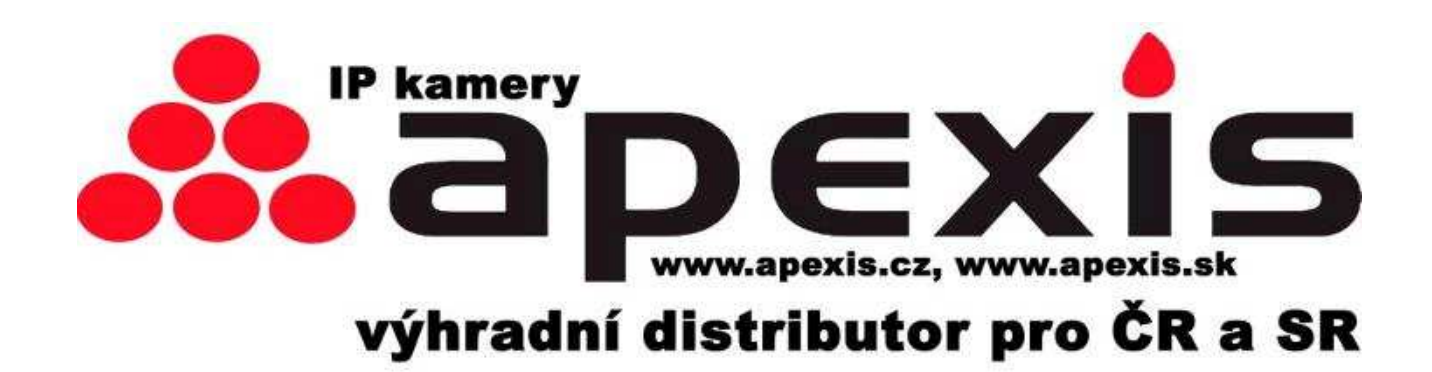

# Uživatelský manuál

## Verze pro "J" IP kamery

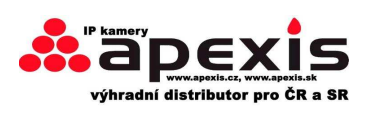

## 1 Úvod

Dostává se Vám do ruky IP kamera, bezdrátová verze. Je kombinací vysoké užitné hodnoty a kvalitní technologie. Pomocí této kamery se lze spojit na jakoukoli vzdálenost na světě, přičemž zapotřebí je pouze tato kamera na straně jedné, a PC s odpovídajícím software na straně druhé.

Základním principem je přenos dat po internetovské síti. A nejen po ní. Kamera funguje pochopitelně i po LAN síti, tj. lokální síti v domácnostech, podnicích apod.

Jedná se o multi-návod na všechny typ IP kamer APEXIS VGA specifikace "J" – jejich základní nastavení.

## 1.1 Popis

- \* vysokorychlostní procesor kamery
- \* citlivý ¼ CMOS čip kamery
- \* 300k pixelů
- \* optimalizovaná přenosová MJPEG video komprese
- \* multiúrovňová uživatelská nastavování + ochrana heslem
- \* možnost sledování kamery /obraz u kamery/ přes rozhraní IE
- \* podpora bezdrát. sítě (WI-FI/802.11/b/g)
- \* podpora dynamických IP (DDNS) a UPNP LAN a Internetu (ADSL, Cable Modem)
- \* ALARM v případě narušení zóny pod módem pohybové detekce pořizování obrázků
- \* podpora protokolů HTTP/TCP/IP/UDP/SMTP/DDNS/SNTP/DHCP/FTP
- \* podpora kódování WEP/WPA/WPA2
- \* podpora 3G technologie u mobil telefonů, dálkový dohled
- \* podpora Firefox, Safari, Google chrome

## 1.2 Obsah balení

- IP kamera X1
- Wi-Fi anéna X1 (pouze pro bezdrátové typy kamer)
- manuál X1
- DC zdroj X1
- CD X1
- RJ45 kabel X1
- příslušenství X1

#### (V případě poškození jakéhokoli komponentu nás, prosím, bezodkladně kontaktujte!)

#### Upozornění:

Obsah balení v této příručce se může lišit od vydání, které používáte. Pokud se navzdory používání dle této příručky objeví neřešitelný problém, kontaktujte prosím naší technickou podporu, nebo Vašeho dodavatele zařízení. Obsah této příručky může být v nepravidelných intervalech aktualizován bez dalšího oznámení.

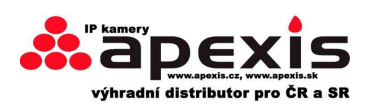

## 1.3 Popis zboží

## 1.3.1 přední pohled

Pozn.: Jedná se o ilustrativní obrázek (popis základních částí) – PTZ IP KAMERY

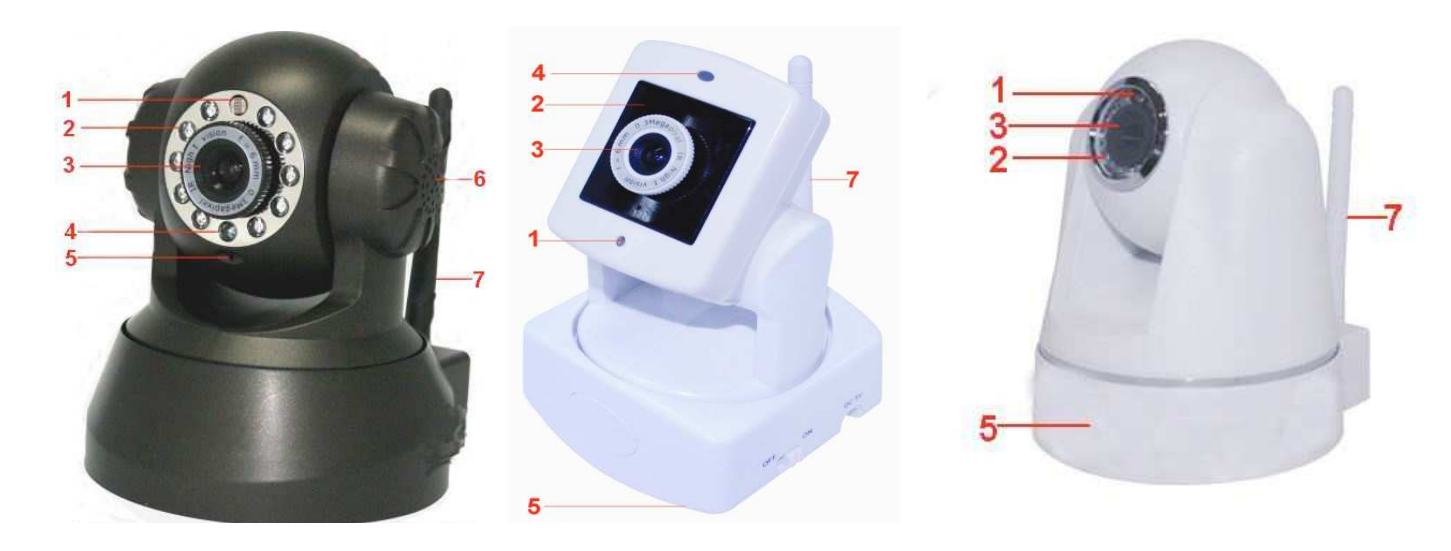

Model 1

Model 2

Model 3

Pozn.: Jedná se o ilustrativní obrázek (popis základních částí) – venkovní IP KAMERY

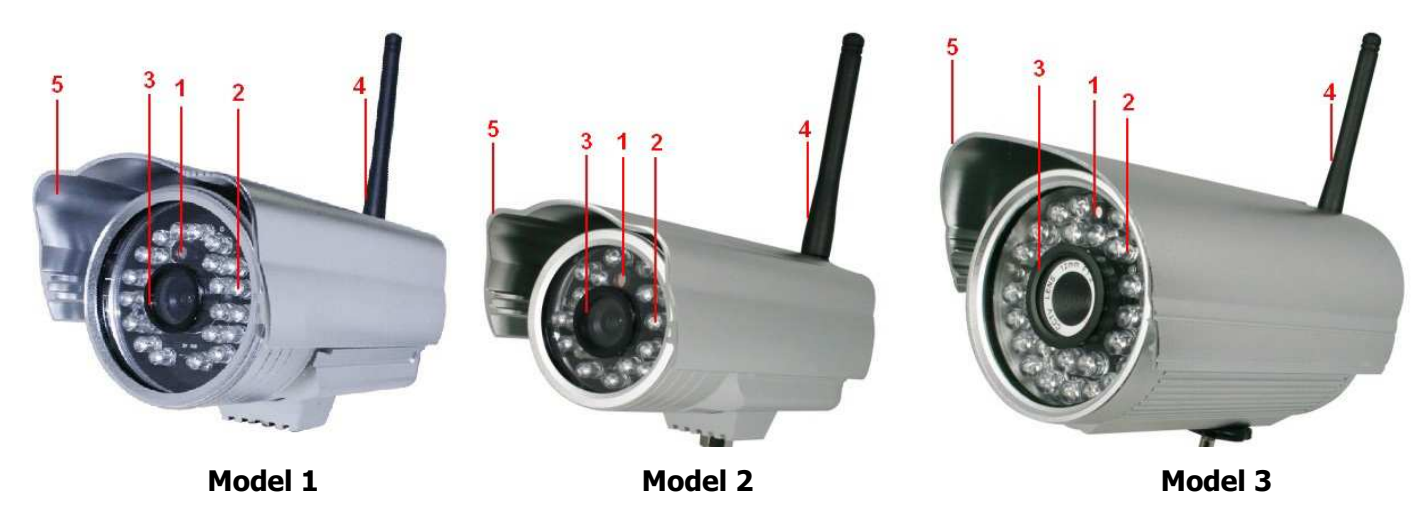

obr. 1.1

- 1. světelný receptor: citlivost světla
- 2. Infra LED: pro noční vidění
- 3. čočky: CMOS s pevnou ohniskovou vzdáleností.
- 4. LED Indikátor sítě
- 5. Mikrofon
- 6. Vestavěné mluvítko
- 7. Bezdrátová anténa

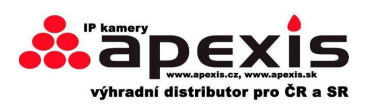

## 1.3.2 zadní pohled

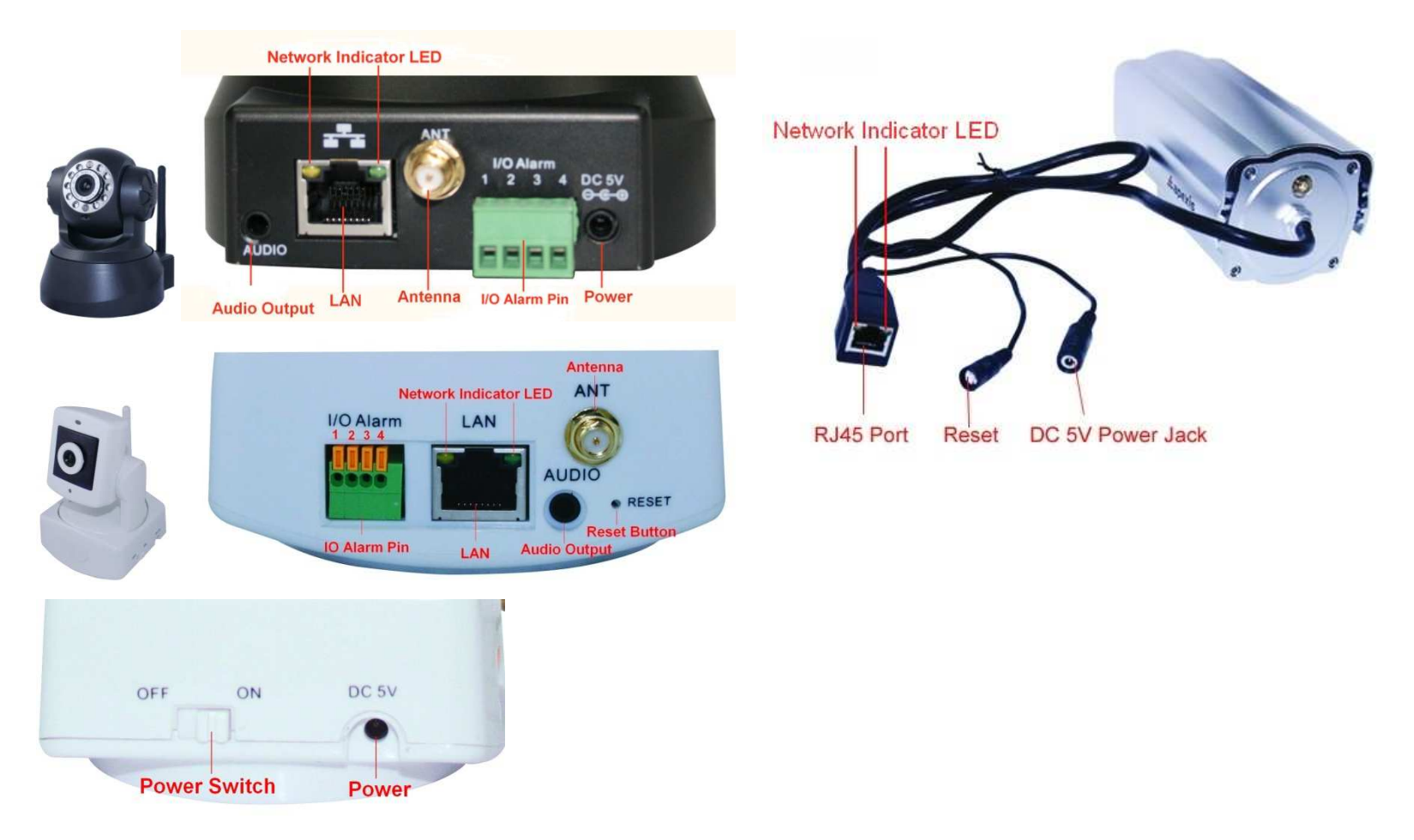

#### obr. 1.2

**LED indikace přítomnosti sítě:** zelená LED svítí v případě připojení k síti, žlutá LED svítí během přenosu dat **RJ45 Port:** RJ-45/10-100 base T, konektor (vstup pro konektor) RJ45.

Napájení: DC 5V/2A

**RESET:** Stiskněte tlačítko na 15 sec. Poté se kamera nastaví do původního /továrního/ nastavení. Při tomto úkonu musí být kamera zapnutá.

## 1.3.3 spodní pohled

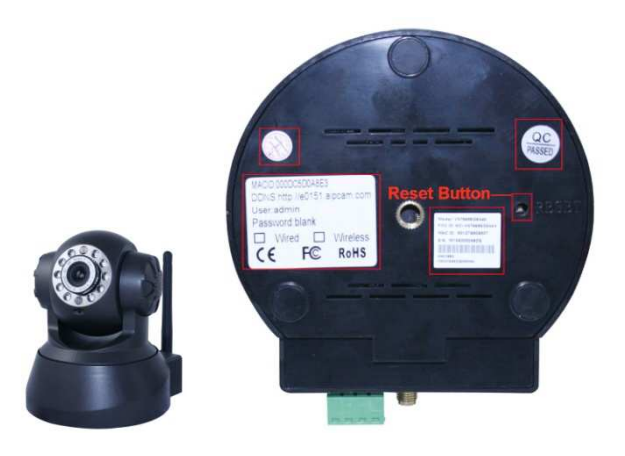

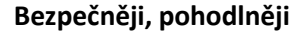

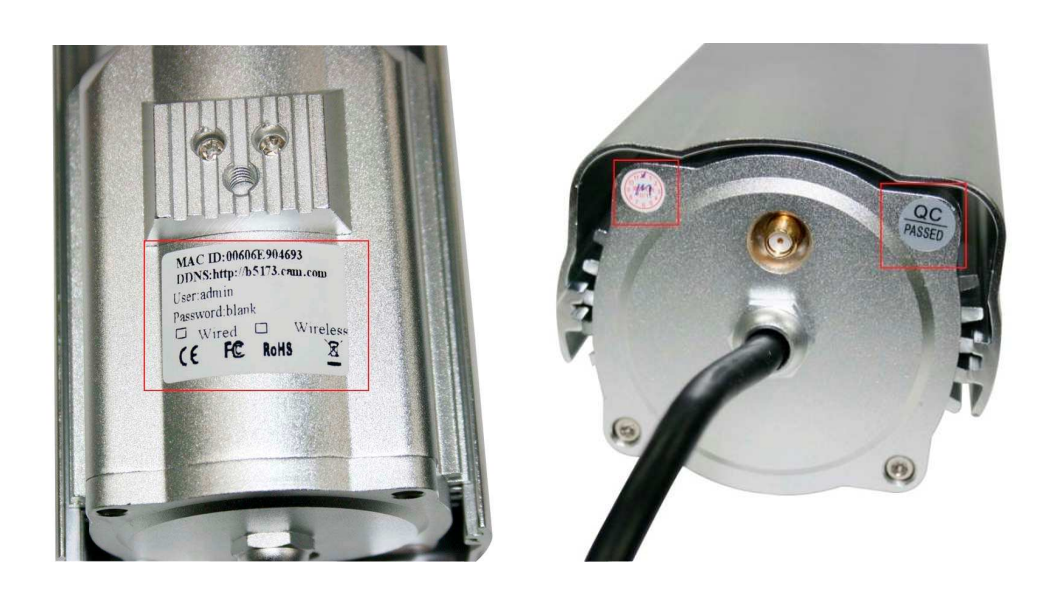

#### obr. 1.3

Kamera je polepena dvěma polepy – polep výstupní kontroly a datem výroby. Bez těchto polepek nelze uznat reklamace zboží. Může se jednat o jiný typ nebo neoprávněný zásah do kamery.

## 1.4 požadavek na PC systém

#### Požadavky na systém: (příklad)

CPU: 2.06GHZ nebo vyšší Paměť: 256M nebo vyšší Síťová karta: 10M nebo více Grafická karta: 64M nebo vyšší Doporučený OS: Windows 2000/ XP/ Vista/ 7

#### 1.5 Instrukce k hardware

- 1. našroubujte ke kameře wifi anténu
- 2. připojte na DC adaptér kameru, ten dejte do 220V zásuvky
- 3. propojte IP kameru s routerem pomocí síťového kabelu

4. počkejte cca 30sec než naběhne kamera v PC systému, poté její IP adresu naleznete "IP Camera Tool" (obr. 1.9)

5. po správném zapojení kamery do sítě a do sítě internet v routeru, svítí zelená LED, žlutá LED bliká, indikátor na předním panelu kamery bliká. (tyto LED indikátory jsou kontrolovány softwarově.

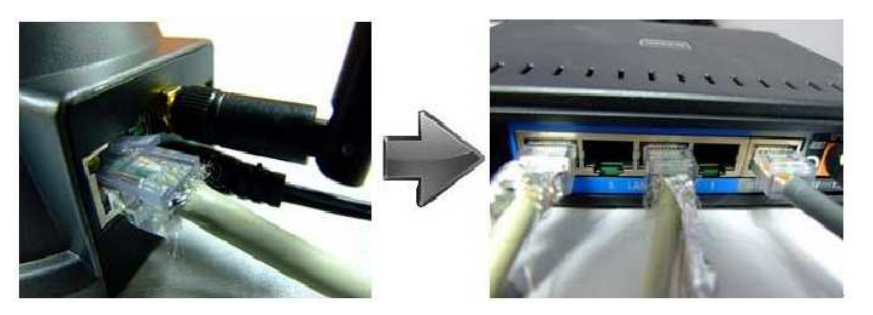

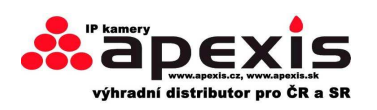

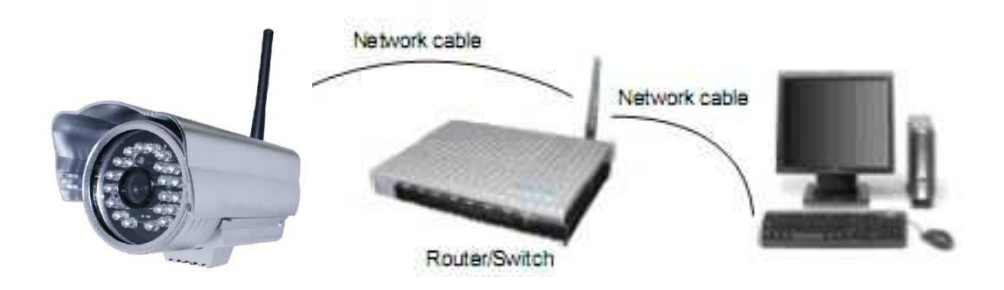

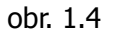

## 1.6 instalace software

**Upozornění**: Aby instalace software ActiveX proběhla úspěšně, je zapotřebí pro tento případ vypnout firewall a antivirový program,

Správná instalace software je základním stavebním kamenem správného fungování IP kamery!!!

**1. IP Camera Tool**: otevřete CD, dvojklikem "**IPCamSetup.exe**", jednoklikem **next**, čímž zkompletujete instalaci software (obr 1.6/ 1.7/ 1.8)

**2. ActiveX**: dvojklik **"Appinstall.exe**"—"**Next**"—"**Install**"—"**Finish**".

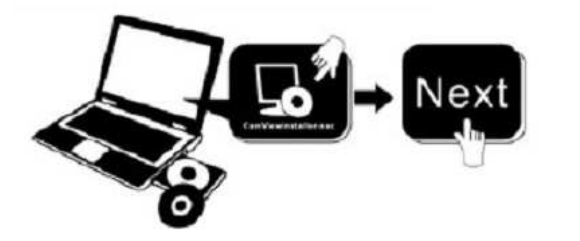

obr. 1.5

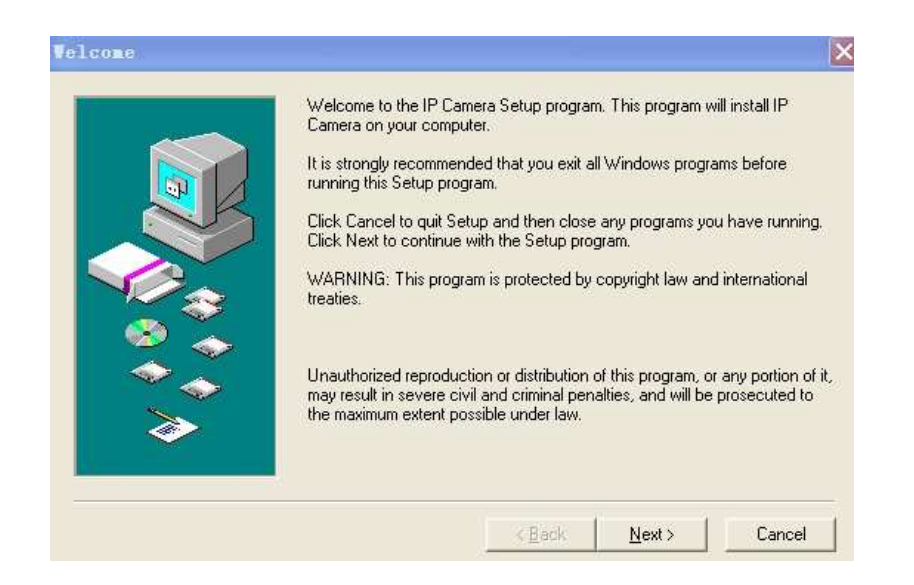

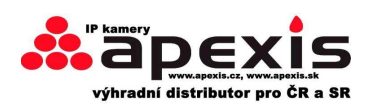

#### obr. 1.6

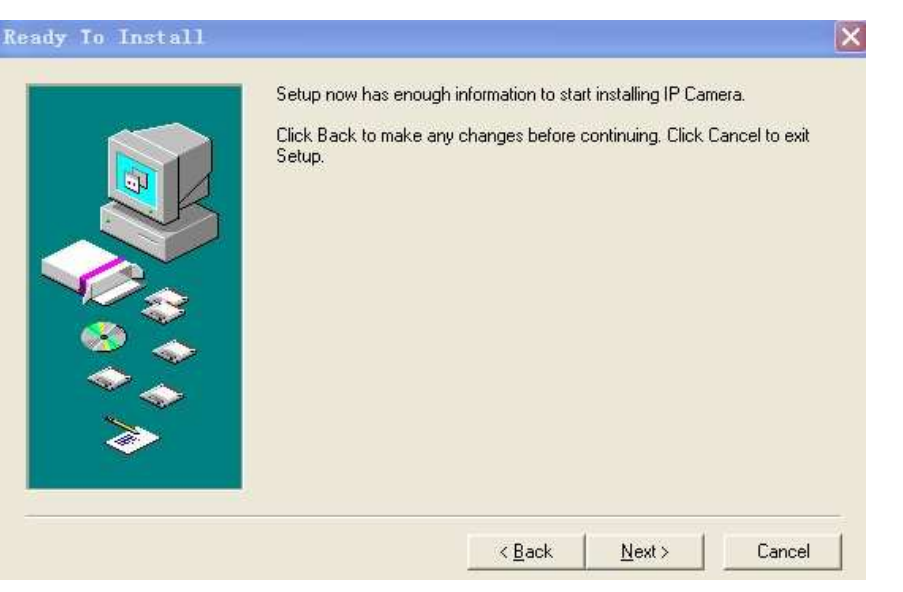

obr. 1.7

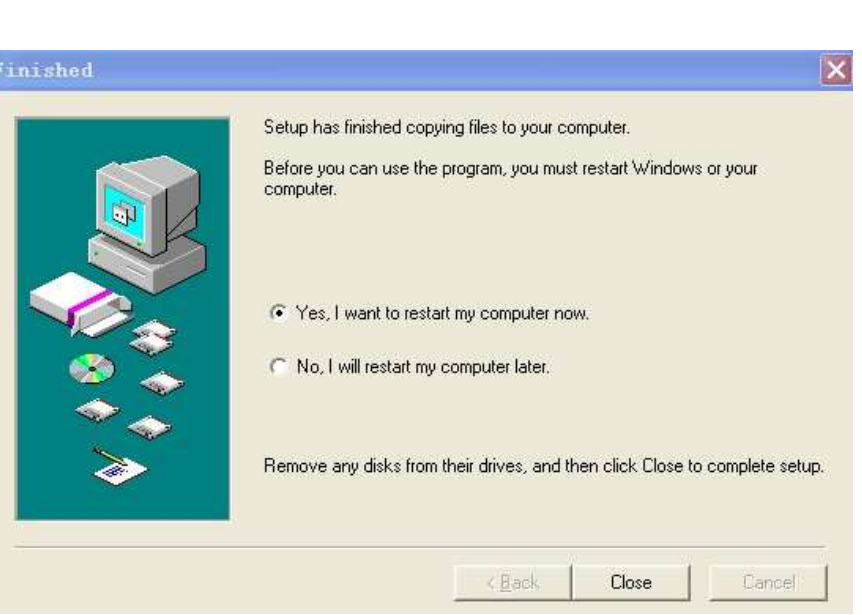

obr. 1.8

Po řádné instalaci bude na ploše PC ikonka"IP Camera Tool"

#### Prosíme, používejte pouze příslušenství dodané ke IP kameře, zejména správné síťové adaptéry.

IP kameru lze instalovat do venkovního prostředí

Nedotýkejte se čočky kamery. Fokus je továrně nastaven na optimální hodnoty. Vlastní nastavování může rozostřit obraz natolik, že jej nebude moci sledovat!

Pro upgrade kamery použijte instrukce v tomto návodu.

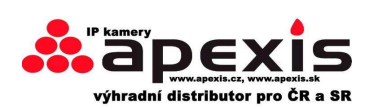

## 2.1. Síťové spojení

#### Připojení v rámci intranetu a extranetu:

Extranet znamená veřejnou IP, intranet znamená soukromou IP. Jestliže Vaše IP spadá do následující oblasti, pak se jedná o soukromou IP:

Kategorie A: 10.0.0.0 - 10.255.255.255

Kategorie B: 172.16.0.0 - 172.31.255.255

Kategorie C: 192.168.0.0 - 192.168.255.255

**Intranetové spojení**: IP kamera a uživatelské zařízení (počítač) by měli být ve stejném síťovém prostředí, obě jejich IP by měly být ve stejné podsíti. Správné spojení naznačuje obrázek níže.

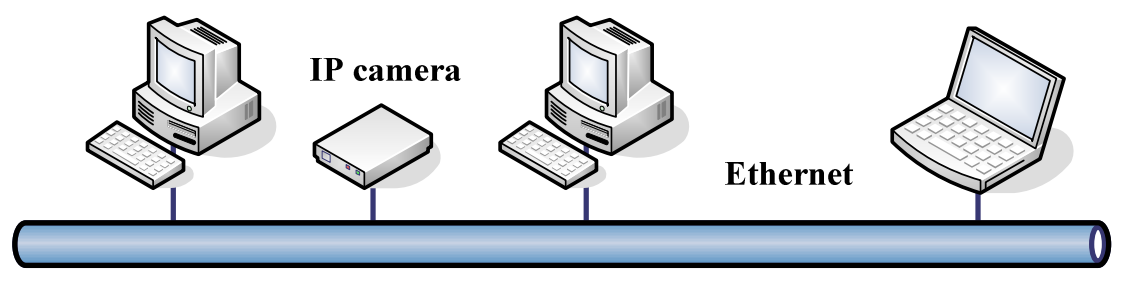

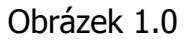

#### Extranetové spojení: zde jsou dvě možnosti:

(1). IP kameru připojte k inernetu přes router, zde je IP adresa kamery soukromá. Uživatelé se musí připojit k IP kameře přes router. Dle schématu níže:

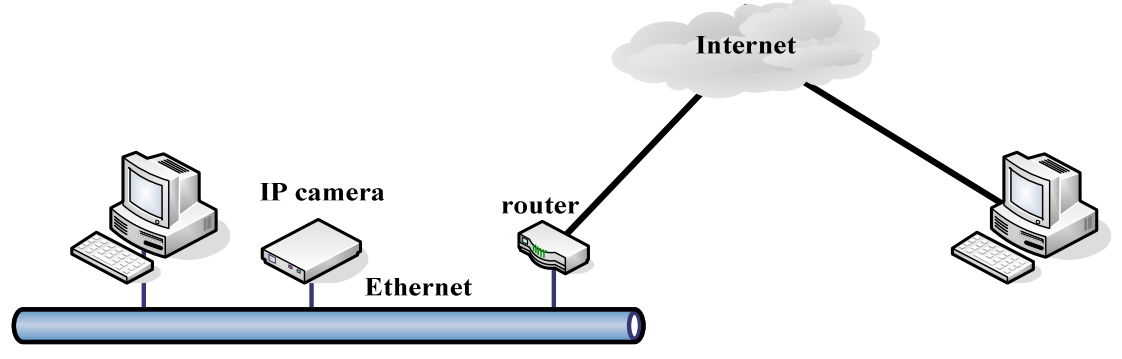

Obrázek 1.1

(2). IP kameru připojte přímo k internetu. Pokud se jedná o fixní IP poskytovanou ISP, prostě připojte. Jedná-li se o měnnou IP, zadejte účet a heslo poskytované ISP.

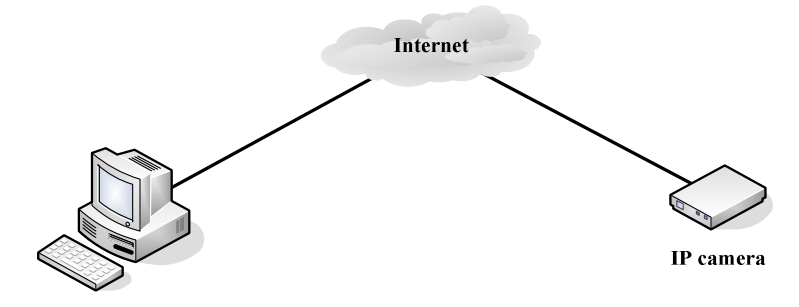

Obrázek 1.2

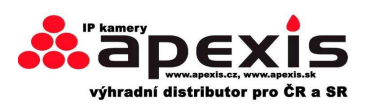

## 2.2. Nastavení prohlížeče Internet Explorer

OCX bude staženo automaticky, když se uživatelé připojí k IP kameře. Uživatelé musí nastavit v prohlížeči povolení pro automatické stažení OCX po přihlášení. Postup je následovný:

1. Vypněte ve Vašem počítači firewall.

2. Změnte nastavení ActiveX, "IE" prohlížeč > "Nástroje" > "Možnosti internetu (Internet Options)"
 "Zabezpečení (Security)" > "Vlastní úroveň (Custom Level)" > "Ovládací prvky ActiveX a moduly pluginu (ActiveX control and Plug-ins)", všechna nastavení pro ActiveX nastavte na "Povolit (Enable)":

Povolit: Stahovat nepodepsané ovládací prvky ActiveX *(Download unsigned ActiveX controls)* Povolit: Ovládací prvky ActiveX inicializace a skriptu nejsou označeny jako bezpečné pro skriptování *(Initialize and script ActiveX controls not marked as safe)* 

Povolit: Spouštět ovládací prvky ActiveX a moduly plug-in (Run ActiveX controls and plu-ins)

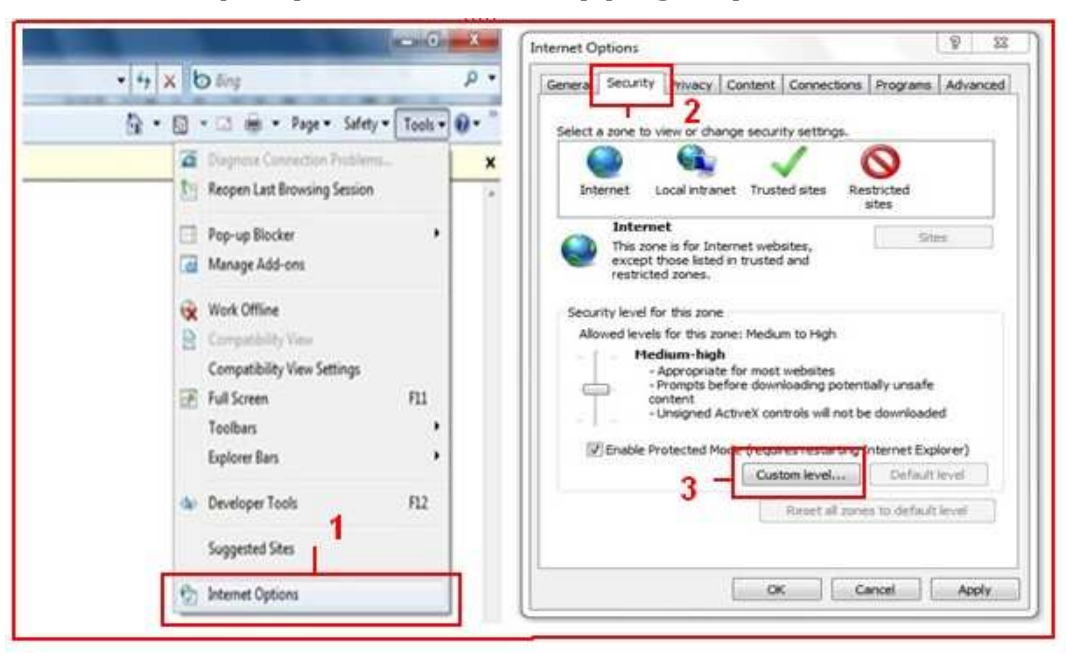

Obrázek 1.3

| arrenda - fusioner coue                                                                                                    | Settings                                                                                                    |
|----------------------------------------------------------------------------------------------------|----------------------------------------------------------------------------------------------------|
| ActiveX controls and plug-ms         ActiveX controls and plug-ms         ActiveX controls to run without profile         Doable         Doable | Display video and animation on a webpage that does not use +<br>Display<br>Denvilsed soviet ActiveX controls<br>Display<br>Download unsigned ActiveX controls<br>Display<br>Download unsigned ActiveX controls<br>Display<br>Display<br>Displ |

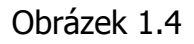

Kromě toho můžete také kliknout na "**Start**" menu>"**Internet Explorer**", ke vstupu vyberte "**Možnosti internetu (***Internet attributes*)", nebo přes "**Ovládací panely (***Control Panel*)" >"**Internet Explorer**", vtupte do Zabezpečení (*Security setting*).

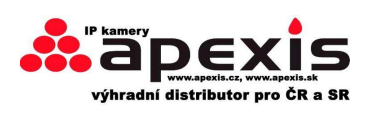

Upozorňujeme, že je občas nutné spustit Internet Explorer s povolením správce (jako správce), aby došlo ke správnému nastavení.

## 2. Ovládací software

## 2.1 IP kamera

Pokud byl správně nainstalován software a je správně zapojena kamera, klikněte na "IP Camera Tool"

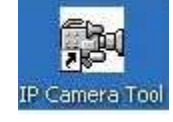

znázorní se vám toto dialogové okno:

| IP Camera Tool         |                                            |  |
|------------------------|--------------------------------------------|--|
| Anonynous<br>Anonynous | Http://192.168.1.52<br>Http://192.168.1.50 |  |
|                        |                                            |  |
|                        |                                            |  |
|                        |                                            |  |
|                        |                                            |  |
|                        |                                            |  |

Obr.1.9

**Poznámka:** Software nalezne IP server prostřednictvím LAN automaticky. Jsou tři způsoby:

1. Žádná IP kamera nebyla přes LAN nalezena. Po cca 1min. hledání zařízení se objeví výsledek hledání , "not found IP Server" – IP server nenalezen. Program se automaticky zavře.

2. IP kamery byly pomocí LAN nainstalovány. Všechny kamery, které byly nalezeny, jsou v seznamu a jejich celkový počet bude zobrazen – viz. obr. 9.

3. Kamery nainstalované přes LAN nesdílejí stejný subnet s PC. Ve vyhledávácím poli se zobrazí: **Subnet doesn't match, double click to change**!). Kliknutím levého tlačítka myše dáte rychlé hledání kamer, kliknutím na pravé tlačítko – vyberete: **Network Configuration /konfig. sítě/** pro nastavení statické IP adresy kamery pro stejný subnet jako LAN (obr. 2.3)

**Poznámka:** Pokud se objeví " **Subnet doesn't match, double click to change**!" /Subnet nenalezen, dvojklikem změň/, můžete také navolit "**Obtain IP from DHCP Server**" /získej IP z DHCP serveru/, čímž získáme dynamickou IP ardresu. – viz. obr. 2.2)

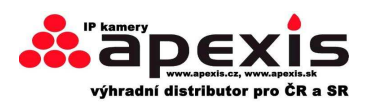

### 2.1.1 Šest voleb

Navolte seznam IP kamer a klikněte na pravé tlačítko myše. Zde existuje šest voleb – možností viz. obr. 2.0. Basic Properties – základní vlastnosti , Network Configuration – nastavení sítě, Upgrade Firmware, Refresh Camera List – obnova IP kamer v seznamu, Flush Arp Buffer – zaplnění vyrovnávací paměti, About IP Camera Tool – o IP kamerových prostředcích (možnostech).

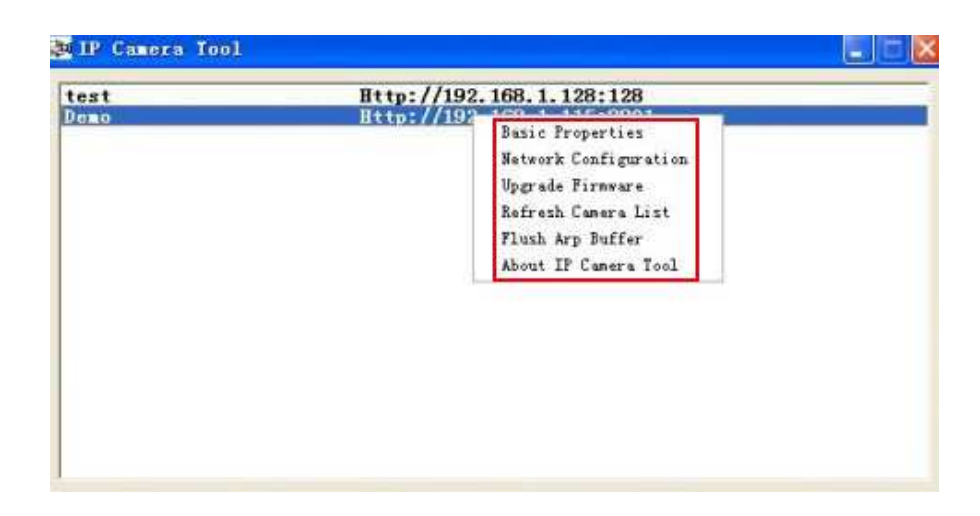

#### obr. 2.0

#### 2.1.1 .1 Základní vlastnosti

Zde jsou zmíněny základní informace o výrobku, jako **Device ID – identifikace IP, System Firmware Version – verze firmware, Web UI Version. – web UI verze** - viz. obr 2.1

**Device ID** je **MAC ID** IP kamery, které je uvedeno na spodní straně každé kamery – na štítku. Každá IP kamera má svůj unikátní kód. Pokud je v seznamu kamer více, pak se přesvěčte na štítku dané kamery, o jaký typ se jedná.

Někdy se může stát, že není IP kamera v seznamu kamer. To může být zapříčeno blokací firewallem vašeho PC., Musíte zadat do routeru MAC ID daného typu kamery, dát ji fixní IP adresu nebo ji dát jako důvěryhodnou stránku do seznamu důvěryhodných serverů. . MAC adresy jsou dvě: MAC ID zařízení, druhá je pro WIFI MAC ID.

**WIFI MAC ID**, - tento kód je na spodní straně kamery. Pokud chybí, zalogujte se to vašeho wifi routeru, kde prověříte stav, tj. zobrazí se vám všechna připojená wifi zařízení, vč. vaší kamery – zde naleznete jej MAC ID.

obr. 2.1

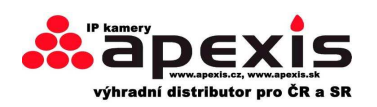

#### 2.1.1.2 Síťové nastavení

| Anonynous                                                                                    |
|----------------------------------------------------------------------------------------------|
| Anonynous                                                                                    |
| IP can Demo IP Address 0 0 0<br>Subnet Mask 0 0 0 0<br>Gateway 0 0 0 0<br>DNS Server 0 0 0 0 |
| Http Port 80<br>User admin<br>Password                                                       |

obr. 2.2

**Obdržení IP z DHCP serveru:** Pokud zaklikněte toto pole, obdrží kamera IP z DHCP serveru. Jinými slovy bude mít kamera dynamickou /proměnnou/ IP adresu. (Ubezpečte se, že Router připojený ke kameře má DHCP funkci, a t že je povolena. (obr. 2.2)

|                                | test Network Co            | onfiguration 🗙 💻  |  |
|--------------------------------|----------------------------|-------------------|--|
| Anonynous<br>Anonynous<br>test | Dbtain IP from DHCP server |                   |  |
| Demo                           | IP Address                 | 192 .168 . 1 .128 |  |
|                                | Subnet Mask                | 255 .255 .255 . 0 |  |
|                                | Gateway                    | 192 .168 . 1 . 1  |  |
|                                | DNS Server                 | 192.168.1.1       |  |
|                                | Http Port                  | 128               |  |
|                                | User                       | admin             |  |
|                                | Password                   |                   |  |

obr. 2.3

**IP adresa:** Vyplňte přiřazenou IP adresu a ujistěte se, že je stejná podsíť i pro **Gateway /výchozí brána/**; podsíť by měla být shodná s vaším PC nebo routerem.

**Subnet Mask/podmaska/:** Výrobní nastavení je **255.255.255.0**. Tu naleznete v PC nebo v routeru. **Gateway:** Ujistěte se, je výchozí brána je na stejné podsíti jako IP adresa vašeho. **DNS Server:** Ip adresa IPS je poskytována providerem. Můžete jej rovněž nastavit jako výchozí bránu.

**Poznámka:** Info o **Subnet Mask**, **Gateway**, **DNS Serveru** zjistíte z vašeho routeru, nebo zjistěte stav vašeho lokálního připojení na PC. Optimální stav jsou dva DNS servery.

**Http Port:** LAN port přiřazený k tomuto zařízení je nastaven výrobně na 80. Můžete nicméně nastavit I jiné hodnoty, jako 81, 801, 8001 atp.

User /uživatel/: Nastavený login je: admin (vše malými písmeny) Password /heslo/: heslo není nastaveno

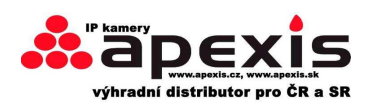

#### 2.1.1.3 Upgrade Firmware

Zadejte správné uživ. jméno a heslo pro upgrade Firmware a Web UI. Pokud provádíte upgrade kamery, pak jako první proveď te upgrade firmware systém, **Web UI**. Obr. 2.4

| Anonynous<br>Anonynous | Http://192.168.1.52                                                                                       |                                                                                                    |
|------------------------|----------------------------------------------------------------------------------------------------|----------------------------------------------------------------------------------------------------|
|                        | Anonymous Upgrade Firmware X<br>User admin<br>Password<br>Upgrade System Firmware<br>Upgrade Web UI<br>OK | Your user name<br>and password.<br>Default User:admin<br>No password<br>Upgrade System<br>Firmware first<br>Then Upgrade Web U |

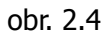

Prosíme, stáhněte si firmwareový balíček určený pro typ kamery, jež máte. Poté proveďte upgrade. Pro správný upgrade používejte přesných pokynů – ty najdete v souboru, jehož název je "readme".

**Upozornění:** Neprovádějte upgrade libovolně. Může se stát, že se během podobných operací zařízení poškodí. Pokud kamera pracuje správně, pak takovýto upgrade nedoporučujeme.

**Poznámka:** Během provádění upgrade zařízení je mějte ZAPNUTO, zároveň doporučujeme mít kameru propojenou drátově!!!

#### 2.1.1.4 Seznam zařízení

Tuto funkci provádějte manuálně.

#### 2.1.1.5 Vymazaní vyrovnávací paměti

Pokud je zařízení připojeno drátově nebo bezdrátově, pak s I tak může občas vyskytnout problém v tom, že zařízení je sice nalezeno, nicméně se na něj nemůžeme přihlásit. To může být zapříčiněno plnou vyrovnávací pamětí. Pro nápravu ji vyprázdněte.

#### 2.1.1.6 IP kamera - nástroje

Zde naleznete info o verzi "IP Camera Tool" a "IP Camera ActiveX Control"

## 2.2 Vstup – přihlášení do kamery

Můžete přímo vstoupit do zařízení /kamery/ pomocí **IP Camera Tool** nebo **IE, Firefox, Safari, Google Chrome nebo jiný standardizovaný web prohlížeč** 

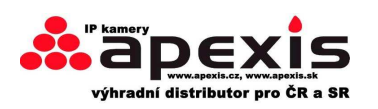

1. Dvoklikněte na IP adresu IP kamer(y) v seznamu (obr 1.9). Poté vám naběhne stránka vámi používaného prohlížeče. Poté vám naběhne přihlašovací stránka zařízení /IP kamery/. (obr. 2.6)

2. Pro přímý vstup do kamery přes IE napište její adresu do vyhledávacího pole pro web. stránky, např. 192.168.1.123:

| G                                                      |                                                           | 0                                                                                             | ×                                                                        | 2                                                        | 6                       |
|--------------------------------------------------------|-----------------------------------------------------------|-----------------------------------------------------------------------------------------------|--------------------------------------------------------------------------|----------------------------------------------------------|-------------------------|
| Back                                                   |                                                           | Forward                                                                                       | Stop                                                                     | Refresh                                                  | Home                    |
| Address                                                | http://                                                   | 192.168.1.123                                                                                 |                                                                          |                                                          |                         |
| Windows                                                | Security                                                  |                                                                                               |                                                                          |                                                          | 13                      |
| 110000000000000000000000000000000000000                | There are a second second                                 |                                                                                               |                                                                          |                                                          | 1115                    |
| The serv                                               | ver 192.16                                                | \$1.104 at incar                                                                              | nera 000535489                                                           | 755 requires a use                                       | emanse                  |
| The serv<br>and pas                                    | ver 192.16<br>sword.                                      | 58.1.104 at ipcar                                                                             | nera_000635489                                                           | 755 requires a us                                        | ername                  |
| The serv<br>and pas                                    | ver 192.16<br>sword,                                      | i8.1.104 at ipcar                                                                             | nera_000635489                                                           | 755 requires a us                                        | ername                  |
| The serv<br>and pas<br>Warning<br>sent in a            | ver 192.16<br>sword.<br>g: This se<br>in insecu           | i8.1.104 at ipcar<br>rver is requestin<br>re manner (bas                                      | nera_000635489<br>ig that your use<br>ic authenticatio                   | 755 requires a us<br>mame and passw<br>n without a secur | ername<br>vord be       |
| The serv<br>and pas<br>Warning<br>sent in a<br>connect | ver 192.16<br>sword,<br>g: This se<br>an insecu<br>tion). | i8.1.104 at ipcar<br>rver is requestir<br>re manner (bas                                      | nera_000635489<br>ig that your use<br>ic authenticatio                   | 755 requires a us<br>mame and passw<br>n without a secur | ername<br>vord be<br>re |
| The serv<br>and pas<br>Warning<br>sent in a<br>connect | ver 192.16<br>sword,<br>g: This se<br>in insecu<br>tion). | i8.1.104 at ipcar<br>rver is requestin<br>re manner (bas                                      | nera_000635489<br>ig that your use<br>ic authenticatio                   | 755 requires a us<br>mame and passw<br>n without a secur | ername<br>vord be<br>re |
| The serv<br>and pas<br>Warning<br>sent in a<br>connect | ver 19216<br>sword,<br>g: This se<br>in insecu<br>tion).  | 18.1.104 at ipcar<br>rver is requestir<br>re manner (bas<br>User name                         | nera_000635489<br>ig that your use<br>ic authenticatio                   | 755 requires a us<br>mame and passw<br>n without a secur | ername<br>vord be<br>re |
| The serv<br>and pas<br>Warning<br>sent in a<br>connect | ver 19216<br>sword,<br>g: This se<br>in insecu<br>tion).  | 18.1.104 at ipcar<br>rver is requestin<br>re manner (bas<br>User name<br>Password             | nera_000635489<br>ig that your use<br>ic authenticatio                   | 755 requires a us<br>mame and passw<br>n without a secur | ername<br>vord be<br>re |
| The servand pase warning sent in a connect             | ver 192.16<br>sword,<br>g: This se<br>in insecution).     | 8.1.104 at ipcar<br>rver is requestin<br>re manner (bas<br>User name<br>Password<br>Remember  | nera_000635489<br>ig that your use<br>ic authentication                  | 755 requires a use                                       | ername<br>vord be<br>re |
| The sen<br>and pas<br>Warning<br>sent in a<br>connect  | ver 192.16<br>sword,<br>g: This se<br>in insecu<br>tion). | 18.1.104 at ipcar<br>rver is requestin<br>re manner (bas<br>User name<br>Password<br>Remember | nera_000635489<br>ig that your use<br>ic authenticatio<br>my credentials | 755 requires a us<br>mame and passw<br>n without a secur | ername<br>word be<br>re |

obr. 2.6

obr. 2.5

Továrně nastavené hodnoty: admin, no password /bez hesla/

Tři modely "zalogování" se (obr 2.7).

| English:简称中文 整體中文 Espana 包寻由 Denisch Français Italiano Portugues |
|------------------------------------------------------------------|
| ActiveX Mode (For IE Browser)                                    |
| Sign in Click here, Visit on IE Browser                          |
| Server Push Mode (For Safari,FireFox, Google Browser)            |
| Sign in Click here.Visit on Safari<br>FireFox,Google Browser     |
| Sign in mobile phone Visit on Mobile phone                       |
| attention:                                                       |
| case sensitive<br>propose using 1024 * 768 screen resolution     |

obr. 2.7

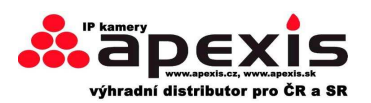

- (1) Active Mode (pro IE Explorerr): přístupný pro IE6.0 nebo vyšší verzi
- (2) "Server Push Mode": přístupný ve Firefox, Safari, a Google Chrome vyhledávačích
- (3) "Sign in mobile phone": přístupný v mobilních telefonech

## **2.3 IE Explorer**

Vyberte Active Mode (pro IE Browser), a přihlašte se

|       | ActiveX Mode (For IE Browser)                   |
|-------|-------------------------------------------------|
|       | Sign in                                         |
| Serve | r Push Mode (For Safari,FireFox, Google Browser |
|       | Sign in                                         |
|       | Sign in mobile phone                            |
|       | attention:                                      |
|       | case sensitive                                  |

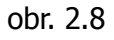

Pro první přihlášení do IP kamery potřebujete aktivovat ActiveX, - vyberte **Run Add-on**, stiskněte klávesu F5 pro opětovné načtení stránky. Poté uvidíte živý obraz z IP kamery:

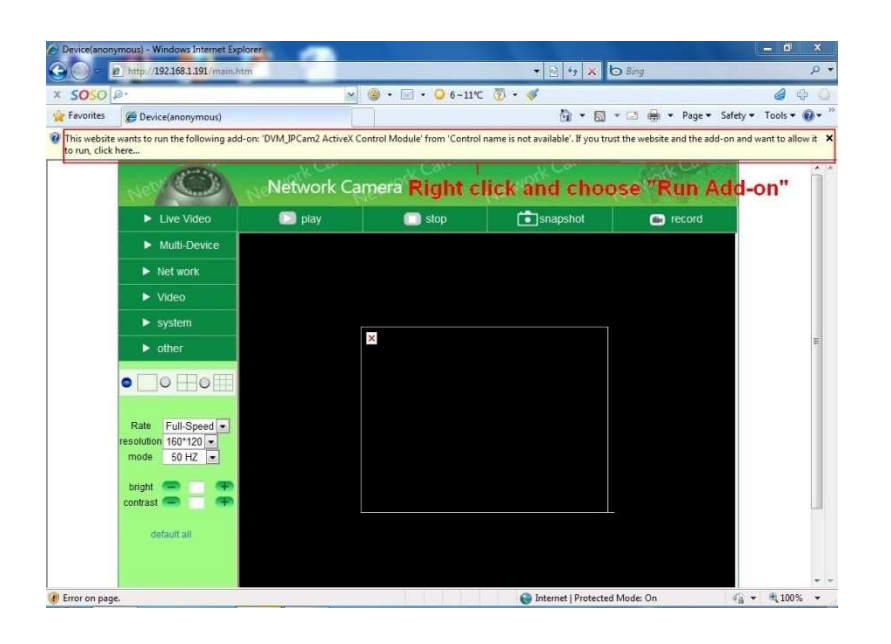

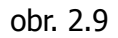

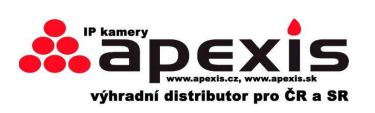

www.apexis.cz / www.apexis.sk

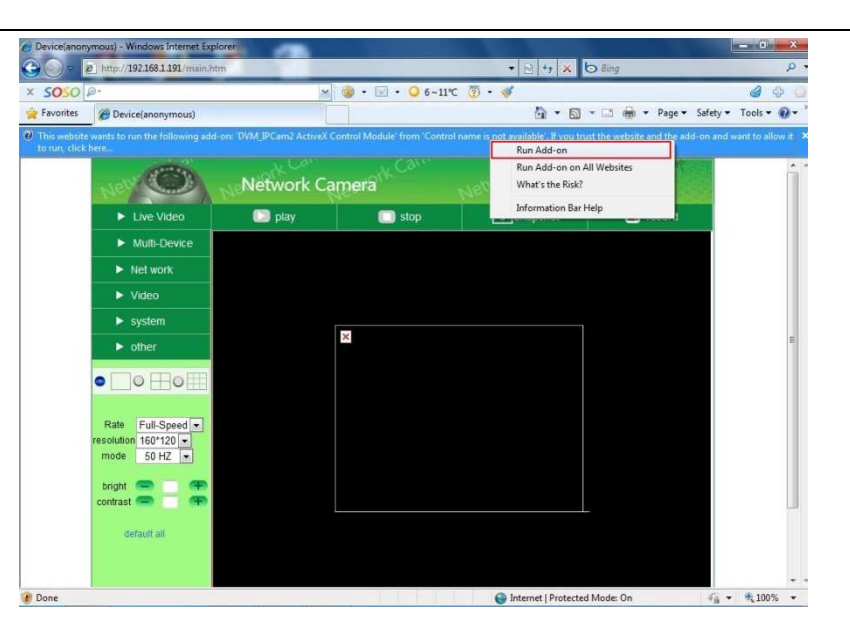

obr. 3.0

Poznámka: Pokud stále nevidíte obrázek a máte spuštěné ActiveX, buď červená zaškrtnutý čtvereček uprostřed obrazovky, nebo obrazovka černá, pak umožněte funcki ActiveX v IE bezpečnostních nastaveních.

1. Vypněte firewall vašeho PC.

Změňte nastavení ActiveX , "IE" browser > "Tool" > "Internet Options" > "Security" > "Custom Level" > "ActiveX control and Plug-ins", všechny možnosti ActiveX povolte "Enable":

zejména povolte:

Enable: Download unsigned ActiveX controls /nedůvěřivé/

Enable: Initialize and script ActiveX controls not marked as safe /skriptování, které není bezpečné/

Enable: Run ActiveX controls and plu-ins /plugin moduly/

| Select a zone to view or change security settings.                                                                                                    |
|----------------------------------------------------------------------------------------------------|
| Security level for this zone<br>Allowed levels for this zone: Medium to High<br>Hedium-high<br>- Appropriate for most websites<br>- Prompts before downloading potentially unsafe<br>centent<br>- Unsigned ActiveX controls will not be downloaded<br>Definult level<br>- Custom level<br>Rirect all zones to default level |
|                                                                                                    |

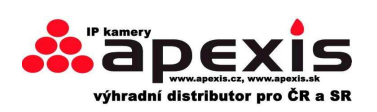

| able<br>sole ad sighed ActiveX controls<br>sole<br>mpt<br>ad unsigned ActiveX controls<br>sole<br>sole                                     |
|----------------------------------------------------------------------------------------------------|
| mpt<br>e and cript ActiveX controls not marked as safe for s<br>able<br>ble<br>mps more round does and to use ArticalY without recomment * |
| ter you restart Internet Explorer                                                                                                    |
| furn-low (default)                                                                                                    |
| seti                                                                                                    |

obr. 3.1

Nad to: můžete také kliknout na "**Start**" menu->"**Internet Explorer**", vyberte "**Internet attributes** " /vlastnosti Internetu/ klikněte, (nebo přes "**Control Panel**" ->"**Internet Explorer**"), vstoupíte do bezpečnostních nastavení.

I přesto, že jste povolili ActiveX, ale stále nevidíte živé video (jen symbol ) a status zařízení – LED

indikátor svítí žlutě - C, a ne zeleně, zvolte – vyzkoušejte jiný port. Nepoužívejte tedy port 80, ale zkuste porty jako 128, 1008 atd.

|                                | test Network Co                                                                              | onfiguration 🗙 📥                                                                                                    |  |
|--------------------------------|----------------------------------------------------------------------------------------------|----------------------------------------------------------------------------------------------------|--|
| Anonynous<br>Anonynous<br>test | C Obtain IP from                                                                             |                                                                                                    |  |
| Demo                           | IP Address<br>Subnet Mask<br>Gateway<br>DNS Server<br>Http Port Do<br>User<br>Password<br>OK | 192.168.1.128         255.255.255.0         192.168.1.1         192.168.1.1         192.168.1.1         192.168.1.1         192.168.1.1         Cancel |  |

obr. 3.2

**Poznámka:** Prověřte, zda máte aktivní ActiveX. Pokud nevidíte obraz z kamery, prověřte, zda máte vypnutý antivirus a také firewall.

## 2.4 Safari, Firefox, Google Browser

#### Zvolte Server Push Mode (Safari, Firefox, Google Browser), a přihlašte se do

Server Push Mode doesn't support ActiveX, so some functions are not available, such as **Play**, **Stop**, **Record**, etc. if you want to use these functions, please use IE browser.

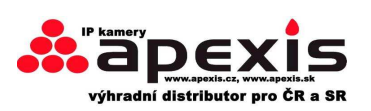

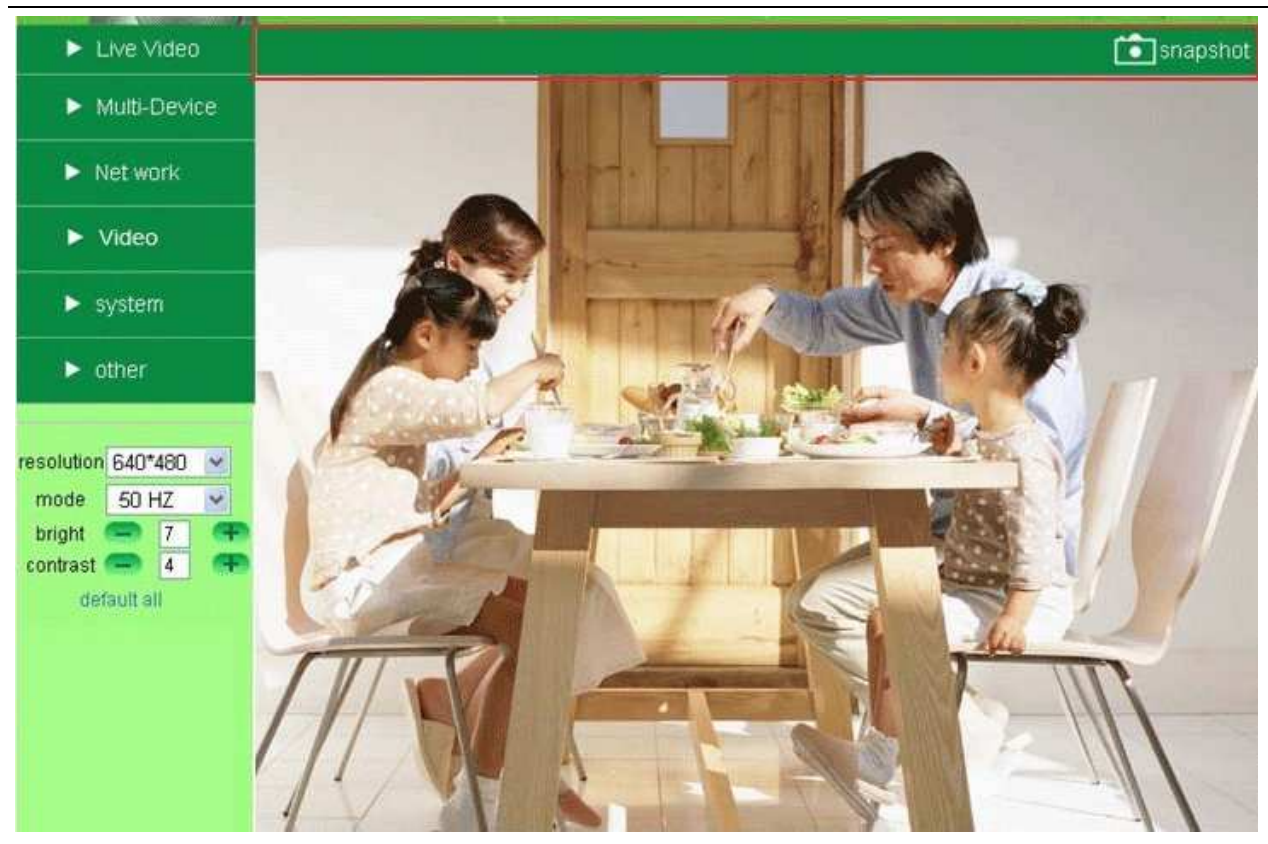

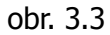

## 2.5 Pro mobilní telefony

Zvolte: **Sign in mobile phone**, a vstupte do menu.

Mobilní telefon nepodporuje ActiveX, pouze základní funkce jsou zpřístupněny.

Podporuje to Iphone, Smart phone, 3G phone atp. Obecně, pokud mobilní telefon podporuje přenos videa po síti, pak je to s danou kamerou použitelné.

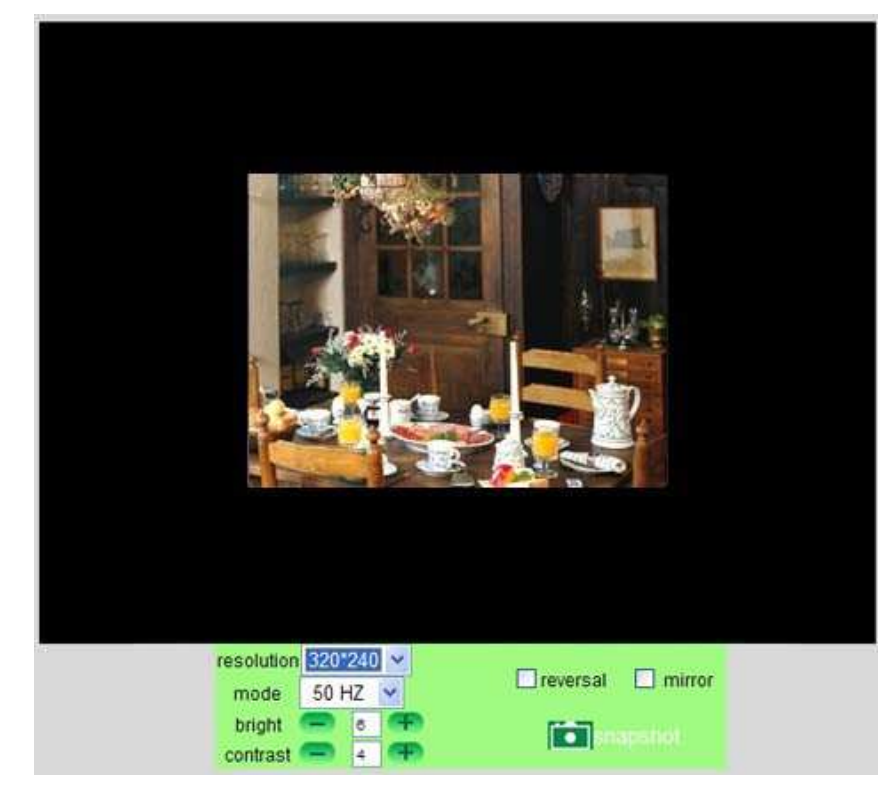

obr. 3.4

Zastoupení v ČR / SR Shenzhen Apexis Electronic Co., Ltd 18 z 52 Tel: +420 724 039 961 Tel: +86-755-26509025

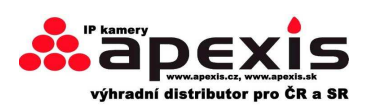

## 2.6 ActiveX Mode (IE Browser)

Zalogujte se do módu ActiveX.

**Existují** 3 uživatelské úrovně: **Visitor /návštěvník/, Operator /uživatel/, Administrator /správce/**, Podle dané úrovně máte omezení pro práci se systémem - (viz **3.11 Uživ. nastavení**, obr. 8.5)

## 2.7 Pro visitora / návštěvníka / - 1. úroveň

Pod tímto stupněm máte nejmenší oprávnění nakládat se systémem.

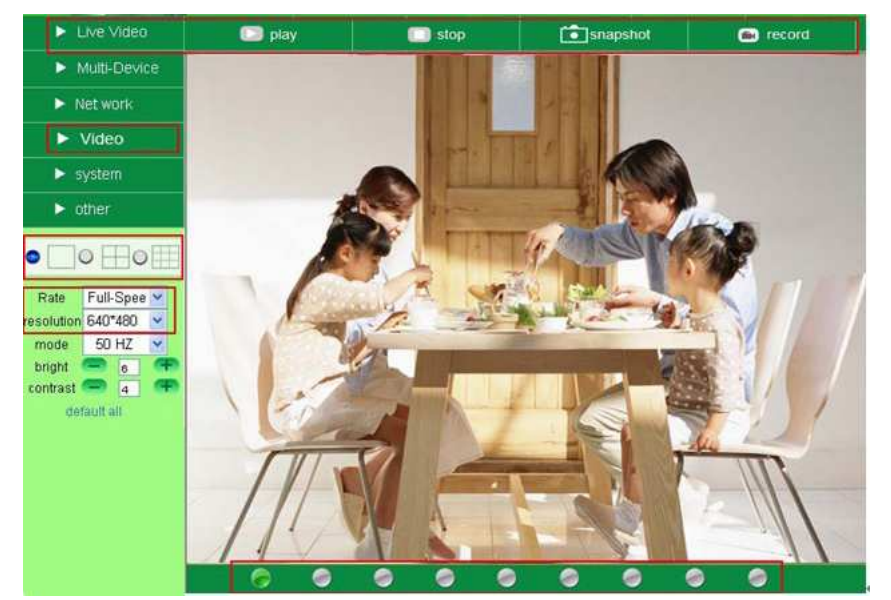

Obr. 3.5

#### Kanály:

Dodávaný software pro IE podporuje celkem devět kanálů z různých IP kamer. Klikněte na danou ikonu

|   |   | 1.4 |
|---|---|-----|
| - |   |     |
|   | _ |     |

pro váni navolený počet oken..

🔜 : Toto okno znamená, že jste přepnuti na hlavní zdrojový kanál IP kamery.

- : CH1 až CH4 vidíte až čtyři IP kamery.
- CH1 až CH9 vidíte až devět kamer max. počet

**Poznámka:** Pokud chcete sledovat obraz z 4-9kamer, musíte povolit použití multifunkčního zařízení (viz 3.1 Multi-Device Settings – nastavení multifunkčního zařízení)

## Stav kanálů

Na spodní liště UI je devět ikonek, které znázorňují stav každého kanálu kamery:

💴: šedá barva – není připojena žádná kamera

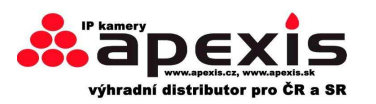

I: zelená barva – zařízení je připojeno a pracuje řádně

💶 : červená barva – kamera tohoto kanálu pořizuje právě záznam

: žlutá barva – kamera je v režimu multifunkčního nastavení, ale nemůže se spojit s hlavním zařízením.

| <u>.</u> | anonymous : fail to connect to | the device : can't connect to the device |
|----------|--------------------------------|------------------------------------------|
| _        |                                |                                          |
|          | obr. 3                         | .6                                       |

#### OSD nastavení (on screen display – popisky na monitoru/displeji/:

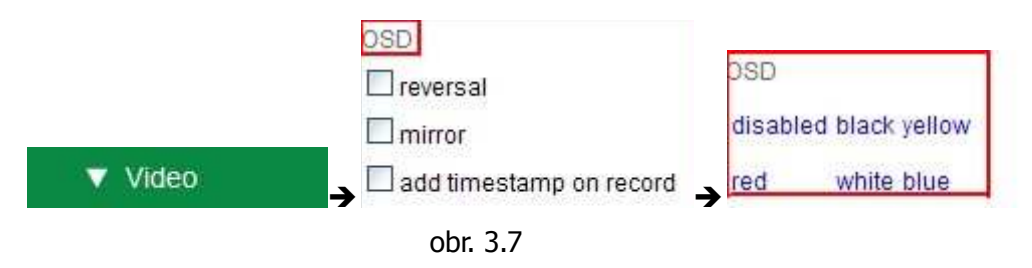

**OSD:** "On-Screen Display", klikněte na "**Video**" > "**OSD**", nastavte datum a čas videa.

Disabled /funkce není podporována/: Funkce OSD není podporována.

**Color /barva/**: Nastavte barevné parametry OSD textu: **black/černá/**, **yellow/žl./**, **red /červená/**, **white/bílá/**, **blue/mod/** apod.

Add time stamp on record /zobrazení času na pořízeném záznamu/: Znázorní čas na videu – na souboru.

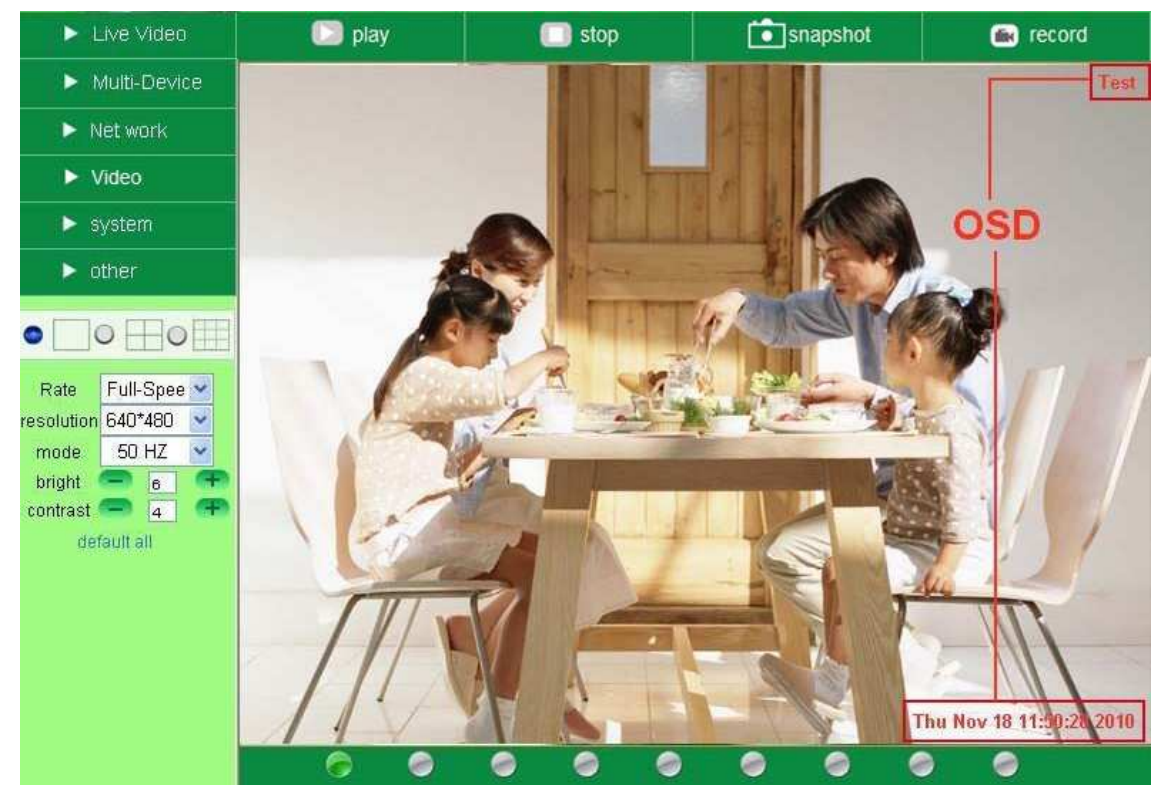

obr. 3.8

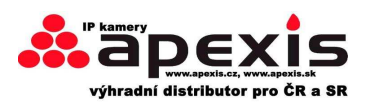

## Počet snímků /přenosová rychlost/, rozlišení:

**Rychlost**: zde volíme počet 1 – 30 snímků/sec/fps (obr. 3.9)

**Rozlišení:** volíme z 160\*120/ VGA(640\*480)/ QVGA (320\*240). (obr. 4.0)

Poznámka: Při pořizování videozáznamu jsou tyto dva parametry velice důležité, proto dbejte na optimální nastavení obou.

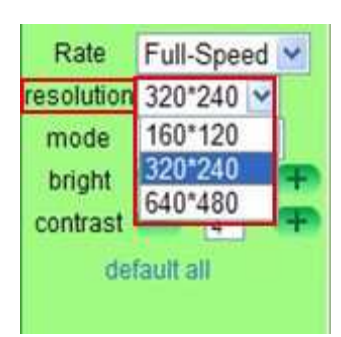

obr. 3.9

#### TOP Menu:

obr. 4.0

| Live Video                                        | 🖸 play                    | 🔲 stop                  | snapshot                 | ecord 📾                   |
|---------------------------------------------------|---------------------------|-------------------------|--------------------------|---------------------------|
| Obr. 4.1                                          |                           |                         |                          |                           |
| ▼ Live Video : Stisk                              | kněte pro získání onlin   | e videa. Pouze v rež    | imu videa lze ovládat    | menu - <b>play, stop,</b> |
| snapshot atd.                                     |                           |                         |                          |                           |
| D play : Pro v                                    | vstup do tohoto menu ł    | klikněte na "play", Dal | ším kliknutím ukončíte   | přehrávání.               |
| 🔲 stop<br>: Klikr                                 | nutím ukončíte "online"   | přenos videa. Stisknu   | utím tlačítka "play" opě | tovně vidíte video.       |
| snapshot : Klikr                                  | nutím vstoupíme do me     | nu pro pořízení snímk   | ů. Každá takto pořízen   | á fotka má datumku a      |
| čas, a pokud chcete s                             | soubor uložit, pak jej na | ajdete v adresáři "sna  | pshot_MAC ID_date_ti     | me".                      |
| ecord : Klikr                                     | nutím vstoupíme do re     | žimu manuálního nał     | nrávání. Ikonka změní    | barvu - 💽 record ,        |
| dalším stisknutím /klil<br>(obr. 10.6- obr. 10.9) | knutím/ nahrávání zast    | avíme. Záznam bude      | následně uložen do adi   | resáře, jenž vytvoříme    |
|                                                   |                           |                         |                          |                           |

**Poznámka:** Pro režim "VISITOR" nebo-li návštěvník s nejnižšími pravomocemi pro ovládání IP kamery, jsou tyto úkony nepřístupné. V případě, že budete chtít do daného menu vstoupit a ovládat IP kameru, musíte se nejprve "zalogovat" (obr. 2.6),

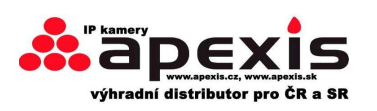

## 2.8 Pro operátora/uživatele 2. úrovně

snapshot Live Video D play 🔲 stop 🛋 record Multi-Device Net work Video system other -0 0 0 Rate Full-Speed 💌 resolution 640\*480 😒 50 HZ 💌 mode bright 6 contrast 🦳 4 default all **Operator** can s

Pokud se přihlásíme pod tímto režimem, máme rozšířenější možnosti než v režimu Visitor.

obr. 4.2

#### Nastavení videa

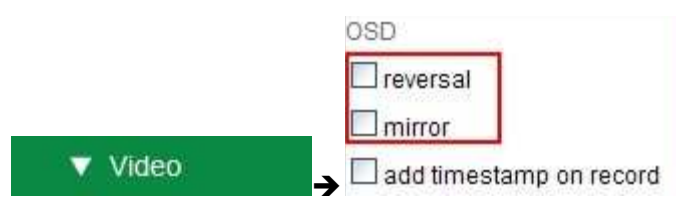

obr. 4.3

**Reverzní obr.**: kliknutím na ikonu uvidíte obraz reverzně. Dalším kliknutím se to vrátí zpět.. **Zrcadlový obr.**: - // - zrcadlově. - // -

Poznámka: Tyto funkce můžeme používat tehdy, je-li kamera nastavena do speciální pozice.

#### Mode, Bright, Contrast Settings /mód, jas, kontrast/ - nastavení

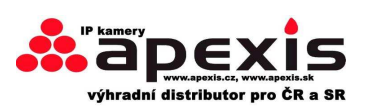

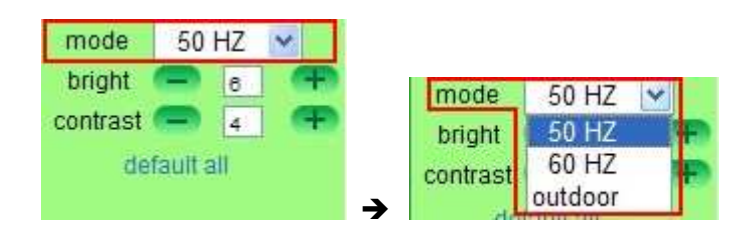

obr. 4.4 **Mode**: Optimální prac. freq. 50HZ/60HZ Poznámka: Tato kamera je pro vnitřní aplikace!!!

Jas: nastavení optimálních hodnot pomocí

Kontrast: - // -

**Default all /nastavení na původní /tovární/ hodnoty**: Kliknutím se zařízení vrátí zpět na původní hodnoty.

**Poznámka:** Pokud se prvně zalogujete do kamery, je možné, že obraz bude prázdný a bílý. Proto v těchto případech doporučujeme nastavit kameru pomocí "default all" na původní hodnoty, což by mělo daný stav napravit.

**Poznámka:** V případě, že se jako operátor dostanete do menu, které vám nepřináleží ovládat, pak se objeví dialogové okno s možností zalogovat se jak např. Administátor apod.

## 2.9 Pro Administrátora – úroveň 3

( obr.3.1-3.20).

#### 3 nastavení jako Administrátor /admin/

V režimu Admina máme nejvyšší oprávnění s nakládáním se systémem.

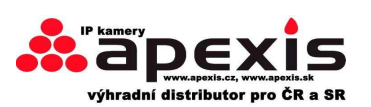

www.apexis.cz / www.apexis.sk

| ► Live Video       | D play                    | 🔲 stop                                  | snapshot 💼                                 | e record                     |  |  |  |
|--------------------|---------------------------|-----------------------------------------|--------------------------------------------|------------------------------|--|--|--|
| ▼ Multi-Device     |                           |                                         |                                            |                              |  |  |  |
|                    |                           | Multi-Dev                               | vice Settings                              |                              |  |  |  |
| NEL WULK           |                           | J019(19)                                | 2.168.1.136)                               | <u>^</u>                     |  |  |  |
| Video              | Device List in Lan        | test(192<br>anonym                      | .168.1.128)<br>ous(192.168.1.180)          |                              |  |  |  |
| ▶ system           |                           | anonym                                  | anonymous(192.168.1.154)                   |                              |  |  |  |
| N other            | The 1st Device            | This De                                 | vice                                       |                              |  |  |  |
| - other            | The 2nd Device            | None                                    |                                            |                              |  |  |  |
|                    | The 3rd Device            | None                                    |                                            |                              |  |  |  |
|                    | The 4th Device            | None                                    |                                            |                              |  |  |  |
| Rate Full-Speed ⊻  | The 5th Device            | None                                    |                                            |                              |  |  |  |
| solution 640*480 💌 | The 6th Device            | None                                    |                                            |                              |  |  |  |
| node 50 HZ         | The 7th Device            | None                                    |                                            |                              |  |  |  |
| ontrast 🚍 4        | The 8th Device            | None                                    |                                            |                              |  |  |  |
| default all        | The 9th Device            | None                                    |                                            |                              |  |  |  |
|                    | attention: If you want to | access the device from interr<br>from i | net, be sure the host and port<br>nternet. | that you set can be accessed |  |  |  |
|                    |                           | Submit                                  | Refresh                                    |                              |  |  |  |

obr. 4.5

## 3.1 Multi-Device Settings – nastavení multifunkčního zařízení

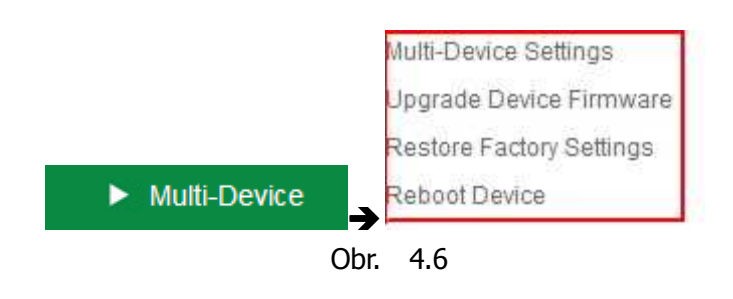

**Multi-Device Settings** 

Toto zařízení podporuje sledovat max. 9 kamer současně.

#### 3.1.1 Nastavení Multi-Device na síti LAN /lokální např. podniková/ síť

V tomto režimu můžete vidět všechna zařízení připojená na LAN. První zařízení je nastaveno výrobně. Můžete proto přidat další kamery v LAN síti na monitoring. Toto zařízení, jak bylo výše řečeno, podporuje max. 9 kamer pro pořízení záznamu, a to současně.

Klikněte na **"The 2nd Device" /druhé zařízení/** a klikněte na **"Device List in Lan" /přidat zařízení k** LAN síti/. Systém automaticky vyplní kolonky: Alias, Host, Http Port. Poté vložte přihlašovací jméno a uživ. heslo a klikněte na **"Add" /přidat/**. Tímto způsobem přidáte I další zařízení. Poté, co ukončíte přidávání zařízení, klikněte na **"Submit" /přidat/**.

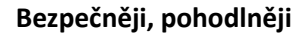

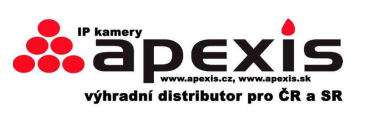

|                           | 1                   | Multi-Device Settings                                                                             |                                       |  |  |
|---------------------------|---------------------|---------------------------------------------------------------------------------------------------|---------------------------------------|--|--|
| Device List in Lan        |                     | anonymous(192.168.1.38)<br>anonymous(192.168.1.53)<br>test(192.168.1.128)<br>Demo (192.168.1.115) | Refresh                               |  |  |
| The 1st Device            |                     | This Device                                                                                       | 1 Click Refresh                       |  |  |
| The 2nd Device            |                     | None                                                                                              | Find your IP addres                   |  |  |
| The 3rd Device            |                     | None                                                                                              | 2.Double click.                       |  |  |
|                           | Alias               | Demo                                                                                              |                                       |  |  |
|                           | Host                | 192.168.1.115                                                                                     | _ 3.Information shows                 |  |  |
| =                         | Http Port           | 8901                                                                                              | like this                             |  |  |
|                           | User                | admin                                                                                             | 4.Your user name                      |  |  |
| Password                  |                     |                                                                                                   | and password                          |  |  |
|                           |                     | Add Remove                                                                                        | No password                           |  |  |
| The 4th Device            |                     | None                                                                                              | E Click Add to finish                 |  |  |
| The 5th Device            |                     | None Store                                                                                        |                                       |  |  |
| The 6th Device            |                     | None                                                                                              |                                       |  |  |
| The 7th Device            |                     | None Note: Add the 4th 5th and                                                                    |                                       |  |  |
| The 8th Device            | The 8th Device      |                                                                                                   | None more device is the same method   |  |  |
| The 9th Device            |                     | None                                                                                              |                                       |  |  |
| attention: If you want to | access the device i | rom internet, be sure the host from internet.                                                     | and port that you set can be accessed |  |  |
| 6.Submit                  | to finish —         | Submit Refresh                                                                                    |                                       |  |  |

#### obr. 4.7

Klikněte na Live Video a zvolte tak, abyste viděli 4 kanály kamer nebo - 9 kanálů kamer.

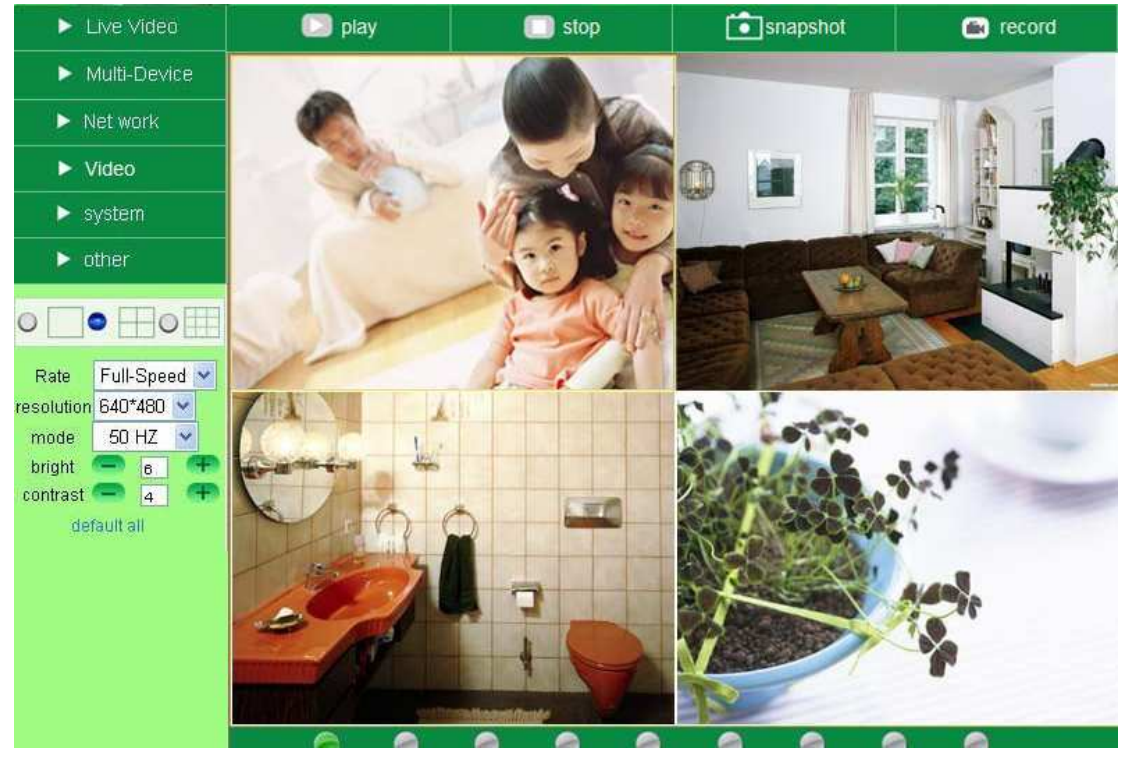

obr. 4.8

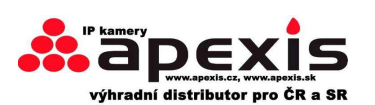

www.apexis.cz / www.apexis.sk

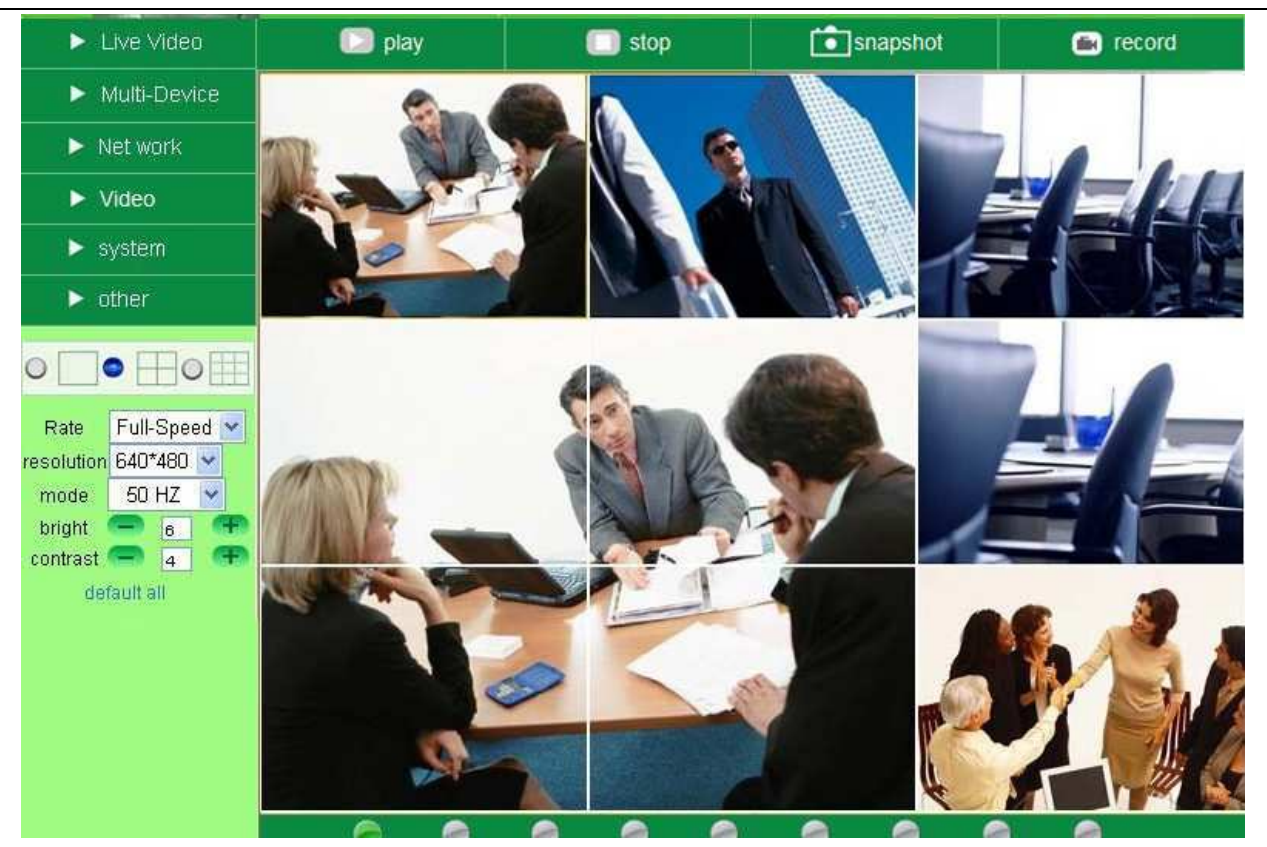

Obr. 4.9

## 3.1.2 Set Multi-Device for WAN – nastavení mltifunčního režimu pro WAN sítě

Pokud chcete sledovat kamery přes internet, pak musíte přidat tato zařízení pomocí DDNS domén. Přesvědčte se, že všechny vámi zamýšlené kamery pro přidání byly správně a úspěšně nastavený /DDNS/. (viz 3.7 **DDNS Service Settings**) A také že správně přes DDNS pracují.

| Device(Demo   | o ) - Windows Internet Explore |                        |             |                                                 |                         |                    |
|---------------|--------------------------------|------------------------|-------------|-------------------------------------------------|-------------------------|--------------------|
| <u> - O S</u> | http://e0254.aipcam.com:8      | 901/main.htm - Use DDN | S domain na | me and po                                       | rt to login 🛛 🖂 😽 🗙     | b Bing             |
| × (\$050      | Ø-                             | ~                      | 🎯 •  •      | 😨 • <u>0</u>                                    | 19∼26℃ 🚿                |                    |
| 🚖 Favorites   | 🍘 Device(Demo )                |                        |             |                                                 | <u>0</u> • 5            | ) 🕶 📑 🖶 🕶 Page 🕶 S |
|               | ► Live Video                   | 💟 play                 |             | stop                                            | <b>i</b> snapshot       | 🛋 record           |
|               | Multi-Device                   |                        |             |                                                 |                         |                    |
|               |                                |                        |             | Device                                          | e Status                |                    |
|               | Net work                       | Device ID              |             | 000DC5D008FA                                    |                         |                    |
|               | Video                          | Device Firmware Versio | n           | 0.22.2.2                                        | 0                       |                    |
|               | ▼ svstem                       | Device Embeded Web U   | I Version   | 20.8.4.2                                        | 3                       |                    |
|               |                                | Alias                  |             | Demo                                            |                         |                    |
|               | other                          | Alarm Status           |             | None                                            |                         |                    |
|               |                                | DDNS Status            |             | aipcam.com Succeed http://e0254.aipcam.com:8901 |                         |                    |
|               |                                | UPnP Status            |             | UPnP St                                         | cceed Make sure each    | IP cam you add     |
|               | Rate Full-Speed -              |                        |             | Re                                              | fresh can login with DI | DNS name and port  |

Zalogujte kameru pomocí DDNS doménového jména a portu; tato kamera bude jako hostovací kamera.

obr. 5.0

Klikněte na **Multi-Device**, vyberte **Multi-Device Settings**. Zvolte **the 2nd Device**; vyplňte Alias, Host, Http Port, User, Password 2hé kamery manuálně a klikněte na **Add**. Další kamery nastavte analogicky. Po přidání všech kamer stiskněte na **Submit**.

Poznámka: Alias je volitelná; můžete ji nastavit dle vašeho požadavku. "Host" musí být název DDNS

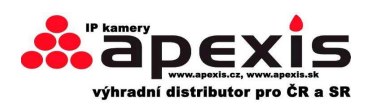

## doménového jména, a bez "http://", to není Lan IP adresa (???)

Pokud máte více kamer, můžete použít shodného DDNS doménového jména, pouze nastavte jiné porty pro každou kameru.

|                                  | Π            | Aulti-Device Settings                                                                               |                                       |  |  |
|----------------------------------|--------------|----------------------------------------------------------------------------------------------------|---------------------------------------|--|--|
| Device List in Lan               |              | anonymous(192.168.1.128)<br>anonymous(192.168.1.180)<br>Demo (192.168.1.113)<br>JD19(192.168.1.136) |                                       |  |  |
| The 1st Device                   |              | This Device                                                                                         |                                       |  |  |
| The 2nd Device -1.Click it       |              | demo1(e0254.aipcam.com)                                                                             |                                       |  |  |
| -                                | Alias        | demo1                                                                                               | - 2.The 2nd camera's name             |  |  |
|                                  | Host         | e0254.aipcam.com                                                                                    | 3.Fill the 2nd camera's               |  |  |
|                                  | Http Port    | 8901                                                                                                | - 4.Enter the 2nd                     |  |  |
|                                  | User         | admin                                                                                               | camera's port                         |  |  |
| Password                         |              |                                                                                                    | _ 5.Enter the 2nd camera's            |  |  |
| 6.Add t                          | o finish –   | Add Remove user name and password                                                                   |                                       |  |  |
| The 3rd Device                   |              | None                                                                                                |                                       |  |  |
| The 4th Device                   |              | None                                                                                                |                                       |  |  |
| The 5th Device                   |              | None                                                                                                |                                       |  |  |
| The 6th Device                   |              | None                                                                                                |                                       |  |  |
| The 7th Device                   |              | None                                                                                                |                                       |  |  |
| The 8th Device                   |              | None                                                                                                |                                       |  |  |
| The 9th Device None              |              | None                                                                                                |                                       |  |  |
| attention: If you want to access | the device f | rom internet, be sure the host<br>from internet.                                                    | and port that you set can be accessed |  |  |
|                                  | 1            | Submit Refresh                                                                                      |                                       |  |  |

#### obr. 5.1

Poznámka: Přidejte kameru analogicky, klikněte na **submit** pro přidání všech.

|                                 | Multi-Device Settings                                                                                                   |
|---------------------------------|----------------------------------------------------------------------------------------------------|
| Device List in Lan              | anonymous(192.168.1.128)<br>anonymous(192.168.1.129)<br>anonymous(192.168.1.115)<br>Demo(192.168.1.113) Refresh         |
| The 1st Device                  | This Device                                                                                                    |
| The 2nd Device                  | Test(e0254.aipcam.com)                                                                                                  |
| The 3rd Device                  | Anonymous(ipcamera. 3322. org)                                                                                          |
| The 4th Device                  | Demon(demon. dyndns. org)                                                                                               |
| The 5th Device                  | None                                                                                                    |
| The 6th Device                  | None                                                                                                    |
| The 7th Device                  | None                                                                                                    |
| The 8th Device                  | None                                                                                                    |
| The 9th Device                  | None                                                                                                    |
| attention: If you want to acces | s the device from internet, be sure the host and port that you set can be accessed<br>from internet. Click Submit after |
|                                 | Submit Refresh finish all settings                                                                                      |

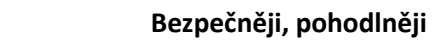

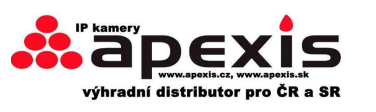

obr. 5.2

Klikněte na **Live Video** a navolte nebo /chcete-li vidět 4-9 kamer/.

V tomto případě můžete vidět všechny kamery na dálku pomocí internetu. Použijte první kameru (Host camera) DDNS pro zobrazení všech připojených IP kamer.

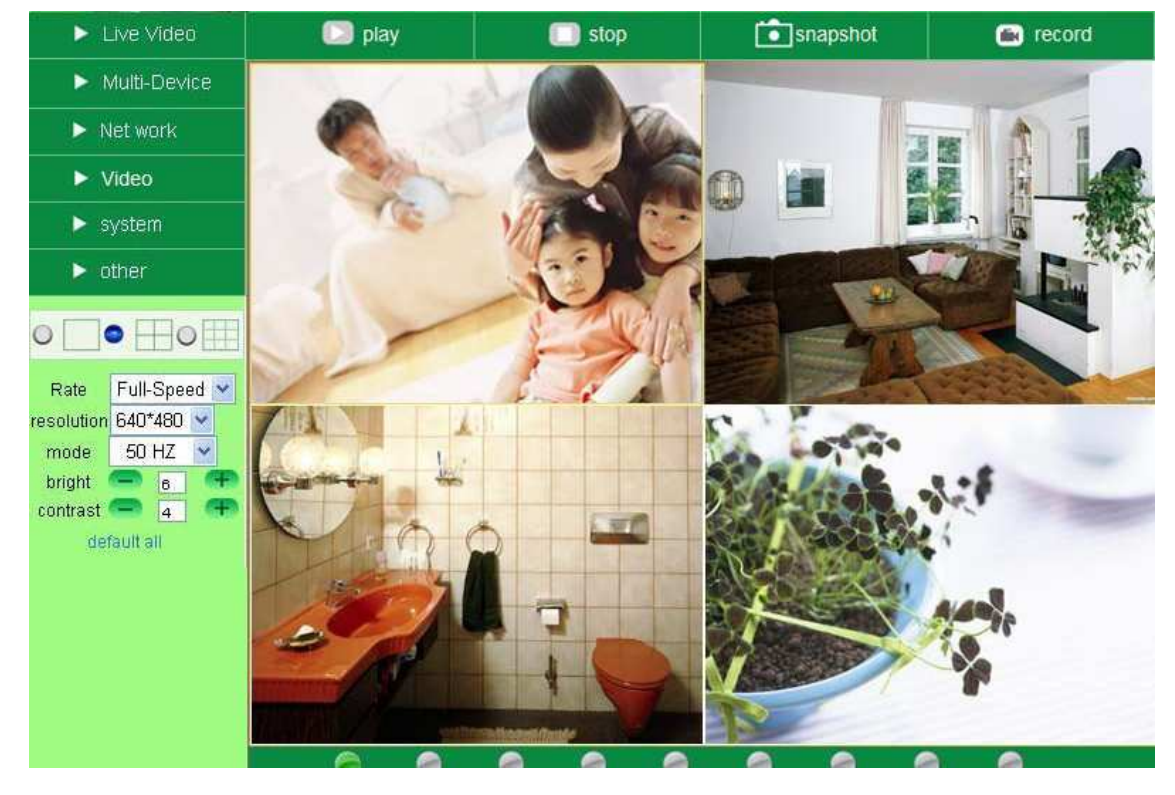

obr. 5.3

#### 3.1.3 Upgrade firmware IP kamery

Pokud chcete upgradovat kamery, proveď te upgrade nejprve firmware, až poté upgradujte Web UI. klikněte na **Browse** a navolte správný bin soubor. Poté klikněte na **Submit.** 

**Poznámka:** Před aktualizací kamery pomocí browseru se ujistěte, ze IP kamera je viditelná v režimu zařízení IP kamery.

**varování**: Během aktualizace MUSÍ být kamera zapnuta, a nejlépe drátově propojena. Aktualizaci provádějte jen tehdy, je-li nezbytná. V opačném případě to může zařízení poškodit.

| Live Video                 | 🖸 play                   | 🔲 stop                          | i sna          | pshot    | ecord 💽       |
|----------------------------|--------------------------|---------------------------------|----------------|----------|---------------|
| V Multi-Device             |                          | Frend De                        | ulas Elementes |          |               |
| Net work                   |                          | upgrade De                      | vice rirmware  |          | (a)           |
|                            | Upgrade Device Firmware  |                                 |                | Browse   | Submit        |
| Video                      | Upgrade Device Embeded V | Veb UI                          |                | Browse   | Submit        |
| <ul> <li>system</li> </ul> |                          | 1.Browse the<br>Bin File then S | Firmware       | 2.Brow   | se the Web Ui |
| ► other                    | Note:Upgrade Firmwar     | e first,then Upgra              | de Web UI      | Bin file | , then submit |

obr. 5.4

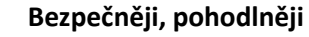

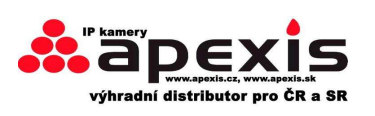

## 3.1.4 Nastavení na původní hodnoty

Klikněte na "**Restore Factory Settings**", otevře se dialogové okno, navolte "**OK**", a dejte OK. Zařízení se vrátí na původní nastavení.

|                                                     | Live Video                                                            | 🖸 play             | 🔲 stop                        | snapshot                                           | 💼 record |
|-----------------------------------------------------|-----------------------------------------------------------------------|--------------------|-------------------------------|----------------------------------------------------|----------|
|                                                     | ▼ Multi-Device                                                        |                    | Multi-De                      | vice Settings                                      |          |
|                                                     | <ul> <li>Net work</li> <li>Video</li> </ul>                           | Device List in Lan | test(192<br>anonym<br>Demo (1 | .168.1.128)<br>ous(192.168.1.160)<br>92.168.1.113) |          |
| Multi-Device Settings                               | <ul> <li>system</li> <li>other</li> </ul>                             | The 1st Device     |                               |                                                    | Refresh  |
| Upgrade Device Firmware<br>Restore Factory Settings | • _• _•                                                               | The 3rd Device     | are you sure to restore       | factory settings                                   |          |
| Reboot Device                                       | Rate     Full-Speed       resolution     320*240       mode     50 HZ | The 5th Device     | None None                     |                                                    |          |
|                                                     |                                                                       | obr. 5.5           |                               |                                                    |          |

## 3.1.5 Reboot zařízení

Klikněte na **" Reboot the device"**, stiskněte "**OK"**. Zařízení bude rebootováno.

|                          | ► Live Video    | 💟 piay             | 🔘 s            | top                      | snapshot 🚺      | 📾 record |
|--------------------------|-----------------|--------------------|----------------|--------------------------|-----------------|----------|
|                          | ▼ Multi-Device  |                    |                |                          |                 |          |
|                          | Net work        | -                  |                | Multi-Device             | Settings        | -        |
|                          | ► Video         | Device List in Lan |                | test(192.16<br>anonymous | (192.168.1.160) |          |
| Multi-Device Settings    | system          |                    |                | 20                       |                 | Refresh  |
| main Device Settings     | > other         | The 1st Device     |                |                          |                 |          |
| Upgrade Device Firmware  | P ourier        | The 2nd Device     | (?) are you st | ure to reboot            | the device      |          |
|                          |                 | The 3rd Device     | ~              |                          |                 |          |
| Restore Factory Settings |                 | The 4th Device     | OK             | Cancel                   |                 |          |
|                          | Rate Full-Speed | The 5th Device     |                | None                     |                 |          |
| Reboot Device            | Reboot Device   |                    |                | None                     |                 |          |
|                          | mode DU FIZ     | TH 74 5 -          |                | 27                       |                 |          |

obr. 5.6

## 3.2 Nastavení sítě

Klikněte na "**Network"**,: Basic Network Settings

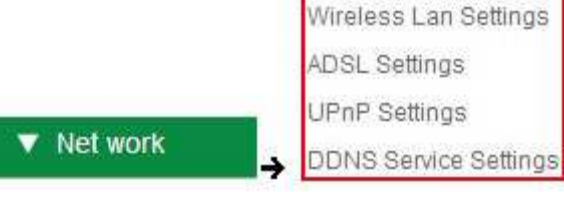

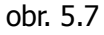

## 3.3 Základní nastavení sítě

Zde můžete pevně nastavit adresy IP kamery; tj. nastavení statické adresy IP kamery manuálně. Můžete také použít schéma nastavení, které je znázorněno v obr. 2.3

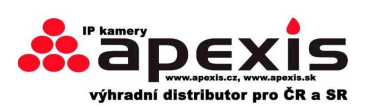

|                        | Basic Network Settings     |                |  |  |  |
|------------------------|----------------------------|----------------|--|--|--|
|                        | Obtain IP from DHCP Server |                |  |  |  |
| Basic Network Settings | IP Addr                    | 192.168.1.113  |  |  |  |
| Wireless Lan Settings  | Subnet Mask                | 255.255.255.0  |  |  |  |
| micross can ocaniga    | Gateway                    | 192.168.1.1    |  |  |  |
| ADSL Settings          | DNS Server                 | 192.168.1.1    |  |  |  |
| UPnP Settings          | Http Port                  | 8901           |  |  |  |
| DDNS Service Settings  |                            | Submit Refresh |  |  |  |

#### obr. 5.8

Pokud neznáte parametry Subnet Masky, Gateway, DNS Serveru, pak zkontrolujte stav PC - stav lokální sítě. Zde se nacházejí všechny potřebné informace – viz. níže:

#### 1. Control Panel→Network Connections→Local Area Connections→ Support → Details

2. Najděte ikonku lokální sítě 📴 z nabídky "tento počítač", klikněte levým tlačítkem myše, zvolte "Support 🔶

## Details" /zobrazit detaily/:

| Edit View Favories Tools                                                                                                    | Advanced Help                                                                                 |                                                                                                    |
|----------------------------------------------------------------------------------------------------|-----------------------------------------------------------------------------------------------|----------------------------------------------------------------------------------------------------|
| ) Back 🔹 🔘 - 🎁 🔎 Se                                                                                                    | warch 😥 Folders 🛄 •                                                                           |                                                                                                    |
| ness 🔍 Network Connections                                                                                                    |                                                                                               |                                                                                                    |
| Network Tasks     Image: Create a new connection       Image: Create a new connection       Set up a hone or small office network.       Image: Create a new connection       Image: Create a new connection    < | LAN or High-Speed Internet Local Area Cornection Cornected, Firewaled Realesk RTL8139/810x Fa | Local Area Connection Status     General     Support     Connection status     Address Type: Assigned by DHCP     IP Address: 192.168.150     Subnet Mark: 255.255.0     Default Galeway: 192.168.1.1     Details.     Click here     Windows dd not detect problems with this     connection. If you cannot connect, slick     Repair     Repair |
| Details (2)                                                                                                    |                                                                                               | Close                                                                                                    |

obr. 5.9

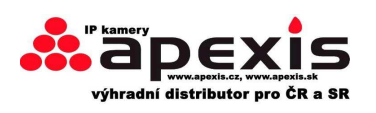

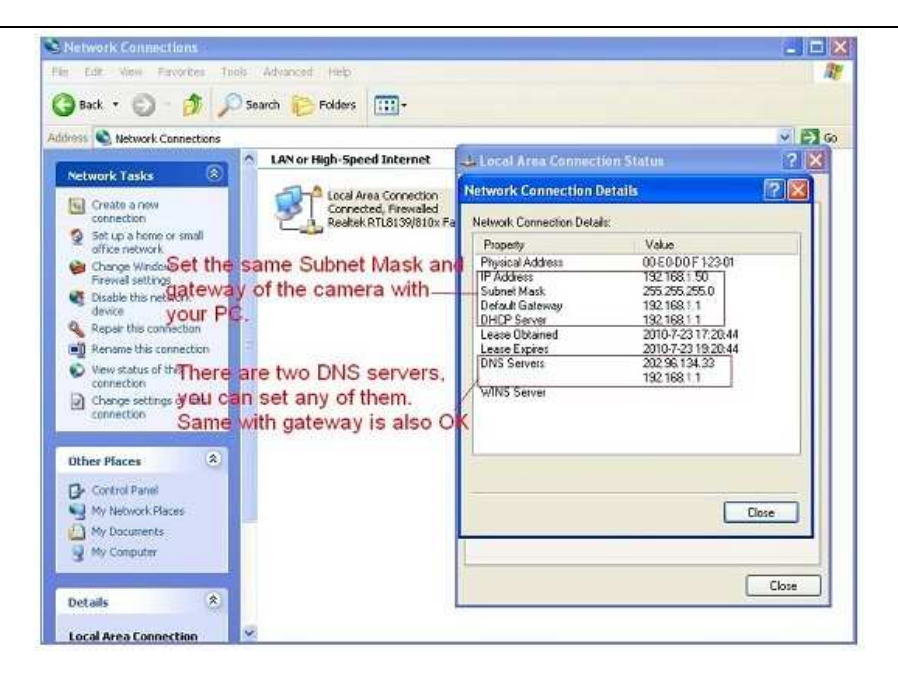

obr. 6.0

Pokud neznáte DNS Serveru, pak jej lze nastavit stejně jako Gateway.

Pokud router umožňuje DHCP funkci, pak zvolte"Obtain IP from DHCP Server" /získání IP adresy z DHCP serveru/. Tím získáte dynamickou /proměnnou/ adresu.

| Live Video   | 💟 play                 | 🥅 stop      | <b>Snapshot</b> | 📾 record |
|--------------|------------------------|-------------|-----------------|----------|
| Multi-Device | 1                      |             |                 |          |
|              |                        | Basic Netwo | ork Settings    |          |
| V NELWORK    | Obtain IP from DHCP Se | rver 🗹      |                 |          |
| Video        | Http Port              | 80          |                 |          |
| system       |                        | Submit      | Refresh         |          |
| ► other      |                        |             |                 |          |

obr. 6.1

**Http Port:** Ve většině případech můžete tuto hodnotu nechat být, nicméně, pokud váš poskytovatel internetu blokuje tento port, pak jej musíte změnit na hodnotu např. 85 apod.,

## 3.4 Wireless Lan Settings - nastavení bezdrátové LAN sítě

|                        |                       | Wireless Lan Settings |
|------------------------|-----------------------|-----------------------|
| Basic Network Settings |                       |                       |
| Wireless Lan Settings  | Wireless Network List |                       |
| ADSL Settings          |                       | Scan                  |
| UPnP Settings          | Using Wireless Lan    |                       |
| DDNS Service Settings  |                       | Submit Refresh        |

obr. 6.2

1. Ujistěte se, že máte bezdrátový router.

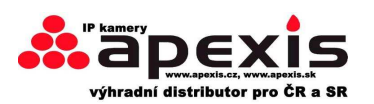

- 2. Ujistěte se, že máte nainstalovanou wifi anténu.
- 3. Ujistěte se, že WLAN routeru není kódovaný /pokud ano, musíte mít klíč/.

4. Zalogujte se do kamery, klikněte na "**Network**">"**Wireless Lan Settings**">"**Scan**", - scan 2x, poté naleznete WLAN na seznamu a vyberte jeden k použití. (obr. 6.4)

- 5. Pokud není kódování, pak jednoduše klikněte na "**Submit**". (obr. 6.5)
- 6. Pokud je kódován, vložte sdílený klíč /heslo/, poté klikněte na "Submit". (obr. 6.6)
- 7. Počkejte cca 30sec., kamera opětovně naběhne a pak odpojte síťový kabel.

| Live Video      |             | [ ] play      | 🔲 stop     | snapshot                                           | 📾 record |
|-----------------|-------------|---------------|------------|----------------------------------------------------|----------|
| Multi-Devi      | ie 📒        | h             |            | 2 adams                                            |          |
| Net work        | Basic Netwo | ork Settings  | 123[002    | 586745b2c] infra WEP                               | ~        |
| Video           | Wireless La | n Settings    | 4          | et-RCJZ[00255e1dc55a] infra<br>637ee26] infra None | WPA/WPA  |
| ► system        | ADSL Settin | 2             | zhonglia   | in[0025862c0bee] Infra WEP                         | 8        |
| other           | DDNS Servi  | ce Settings n | 3 - Scan   |                                                    |          |
|                 | SSIL        | 0             | 5 - 1      |                                                    |          |
|                 | Netw        | ork Type      | Infra      | ~                                                  |          |
| Rate Full-Speed | d 💙 Encr    | vption        | None       | ~                                                  |          |
| mode 50 HZ      | -           |               | 6 - Submit | Refresh                                            |          |

obr. 6.3

| Wireless Network List | 123[002586745b2c] infra WEP<br>1[00258637ee26] infra None<br>zhonglian[0025862c0bee] infra WEP<br>t[e005c52b6934] infra None |
|-----------------------|----------------------------------------------------------------------------------------------------|
|                       | Scan Wireless router SSID lis                                                                                                |
| Using Wireless Lan    |                                                                                                    |
| SSID                  | 1                                                                                                    |
| Network Type          | Infra 👻                                                                                                    |
| Encryption            | None                                                                                                    |

obr. 6.4

|                       | Wireless Lan Settings                                                                                 |                                              |
|-----------------------|----------------------------------------------------------------------------------------------------|----------------------------------------------|
| Wireless Network List | 123[002586745b2c] in<br>1[00258637ee26] infra<br>zhonglian[0025862c0<br>t[e005c52b6934] infra<br>Scan | nfra WEP<br>a None<br>bee] infra WEP<br>None |
| Using Wireless Lan    |                                                                                                    |                                              |
| SSID                  | 1                                                                                                    |                                              |
| Network Type          | Infra 😒                                                                                               | No encryption                                |
| Encryption            | None                                                                                                  |                                              |
|                       | Submit Refresh                                                                                        |                                              |

obr. 6.5

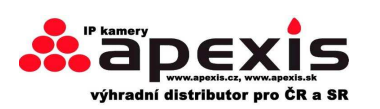

|                       | Wireless Lan Settings                                                                                                    |           |   |
|-----------------------|----------------------------------------------------------------------------------------------------|-----------|---|
| Wireless Network List | 123[002586745b2c] Infra WEP<br>1[00258637ee26] infra None<br>zhonglian[0025862c0bee] infra WEP<br>t[e005c52b6934] infra None<br>Scan] |           | ~ |
| Using Wireless Lan    |                                                                                                    |           |   |
| SSID                  | 123                                                                                                    |           |   |
| Network Type          | Infra 💌                                                                                                    |           |   |
| Encryption            | WEP                                                                                                    |           |   |
| Authetication         | Open System 👻                                                                                                    |           |   |
| Key Format            | Hexadecimal Number 👻                                                                                                    |           |   |
| Default TX Key        | 1 🛩                                                                                                    |           |   |
| Key 1                 | share key here                                                                                                    | 64 bits 💌 |   |
| Key 2                 |                                                                                                    | 64 bits 💌 |   |
| Key 3                 | 64 bits 👻                                                                                                    |           |   |
| Key 4                 |                                                                                                    | 64 bits 👻 |   |

obr. 6.6

## 3.5 ADSL Settings - nastavení ADSL

Pokud jste k internetu připojeni prostřednictvím ADSL, vložte ADSL uživ. jméno a heslo, které jste obdrželi od poskytovatele internet /ISP/.

| Witelace Lan Settings |                   | ADSL Settings        |                   |
|-----------------------|-------------------|----------------------|-------------------|
| Wileless Lan Gellings | Using ADSL Dialup | - 1.Enable           | it                |
| ADSL Settings         | ADSL User         | sx102356897236518    | 2.Enter your user |
| UPnP Settings         | ADSL Password     |                      | and password      |
| DDNS Service Settings | 3.Submit to fin   | ish - Submit Refresh |                   |

obr. 6.7

## 3.6 UPnP Settings – nastavení UPnP

#### Klikněte na UPnP Settings pro výběr použití UPnP pro Map Port:

|               |                        | UPnP Settings  |  |
|---------------|------------------------|----------------|--|
| ADSL Settings | Using UPnP to Map Port |                |  |
| JPnP Settings |                        | Submit Refresh |  |

obr. 6.8

Zvolte a klikněte na **Submit**, poté kamera podpoří funkci přesměrování UPnP portu automaticky. Je užitečné při užívání DDNS, pokud váš router podporuje UpnP. V tomto případě nepotřebujete provést

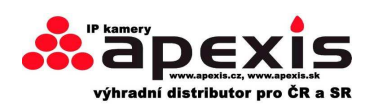

forwarding portu do routeru.

| UPnP Settings          |        |             |  |  |
|------------------------|--------|-------------|--|--|
| Using UPnP to Map Port |        | I.Enable it |  |  |
| 2.Submit to finish —   | Submit | Refresh     |  |  |

obr. 6.9

**Poznámka:** Nyní slouží UPnP jen pro přesměrování portu. Je to spojené s bezpečností routeru, proto se přesvědčte, že je funkce, UPnP vašeho routeru zapnuta / ON/.

**Varování**: Pokud váš router nepodporuje funkci UPnP, může se vyskytnout chybová hláška. Proto doporučujeme provedení forwardingu portu manuálně ve vašem routeru. (viz. obr. 7.5-7.9)

## **3.7 DDNS Service Settings – nastavení servisní DDNS**

| Basic Network Settings |                       | DDNS Service Settings |  |
|------------------------|-----------------------|-----------------------|--|
| 10/1-11-1-1-1-0-1      | Manufacturer's DDNS   |                       |  |
| wireless Lan Settings  | Manufacturer's Domain | e0254.aipcam.com      |  |
| ADSL Settings          | Third Party DDNS      |                       |  |
| UPnP Settings          | DDNS Service          | None                  |  |
| DDNS Service Settings  |                       | Submit Refresh        |  |

obr. 7.0

Máte dvě volby:

Výrobní DDNS: Tato doména je poskytována výrobcem.

**DDNS od třetí strany**: Tato doména je poskytována jiným tzv. třetím zřizovatelem, jako např. Dyndns, Oray, 3322 atp.

|                       | DDNS Service Settings                                                                                                |  |
|-----------------------|----------------------------------------------------------------------------------------------------|--|
| Manufacturer's DDNS   |                                                                                                    |  |
| Manufacturer's Domain | a5618.aipcam.com                                                                                                    |  |
| Third Party DDNS      |                                                                                                    |  |
| DDNS Service          | None                                                                                                    |  |
|                       | SNone                                                                                                    |  |
|                       | Oray.net<br>DynDns.org(dyndns)<br>DynDns.org(statdns)<br>DynDns.org(custom)<br>3322.org(dyndns)<br>3322.org(statdns) |  |

obr. 7.1

#### DDNS od třetí strany

Pokud takovouto doménu používáte, zvolte server, který používáte, jako "3322.org" nebo "dyndns.org" viz. níže:

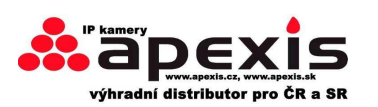

|                       | DDNS Service Settings               |  |
|-----------------------|-------------------------------------|--|
| Manufacturer's DDNS   |                                     |  |
| Manufacturer's Domain | a5281.aipcam.com                    |  |
| Third Party DDNS      |                                     |  |
| DDNS Service          | 3322.org(dyndns) 🔽 — The server you |  |
| DDNS User             | jerryjwb                            |  |
| DDNS Password         | ••••••                              |  |
| DDNS Host             | jerryjwb.3322.org                   |  |

#### obr. 7.2

| Manufacturer's DDNS           | ou need to register and get<br>fore input it | user and password              |  |  |  |
|-------------------------------|----------------------------------------------|--------------------------------|--|--|--|
| Manufacturer's Domain         | c4103.aipcam.com                             |                                |  |  |  |
| Third Party DDNS              |                                              |                                |  |  |  |
| DDNS Service                  | DynDns.org(dyndns) 🔽                         | — The server you use           |  |  |  |
| DDNS User                     | jerryjwb                                     | L Your User and password       |  |  |  |
| DDNS Password                 | •••••                                        |                                |  |  |  |
| DDNS Host                     | jerryjwb.3322.org                            | Enter DDNS Host                |  |  |  |
| DDNS or Proxy Server          |                                              |                                |  |  |  |
| DDNS or Proxy Port            |                                              |                                |  |  |  |
| Re-Update Ignoring All Errors | never do this unless yo                      | ur hostname has been unblocked |  |  |  |
| proxy config is nee           | eded if the device is in China Mainla        | and or HongKong                |  |  |  |

#### Obr. 7.3

Musíte se nejprve zaregistrovat k účtu, obdržíte uživ.jméno a heslo, to vložte do daných kolonek Poznámka: Můžete vybrat pouze jednu DDNS, např. pokud použijete výrobní DDNS, DDNS od třetího poskytovatele nebude funkční – a naopak, pokud použijete DDNS od třetí strany, pak DDNS výrobce nebude pracovat.

#### Změna portu kamery

Výrobně nastavená hodnota je **"80**". Změňte tuto hodnotu, tj. **"80**" na jakoukoli jinou, jako např. **"81**", **"100**", "**8091**" atd. a klikněte na "**OK**". Kamera naběhne za cca 30 sec. a bude již obsahovat Vámi nastavený parametr.

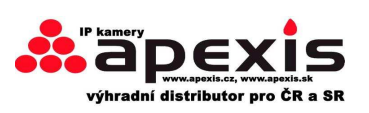

| In on which the   | test Network Co  | onfiguration X    |                  |  |
|-------------------|------------------|-------------------|------------------|--|
| Anonynous<br>test | C Obtain IP from | DHCP server       |                  |  |
| Demo              | IP Address       | 192 .168 . 1 .128 |                  |  |
|                   | Subnet Mask      | 255 .255 .255 . 0 |                  |  |
|                   | Gateway          | 192 .168 . 1 . 1  |                  |  |
|                   | DNS Server       | 192 .168 . 1 . 1  | Devile use 00    |  |
|                   | Http Port        | Http Port         |                  |  |
|                   | User             | admin             | like 80,100,8091 |  |
|                   | Password         |                   |                  |  |
|                   | OK               | Concol            |                  |  |

obr. 7.4

Ujistěte se, že "Subnet Mask", "Gateway", "DNS Server" jsou shodné s routerem.

#### Nastavení forwardingu routeru /přesměrování/.

Toto je nejdůležitější krok! Nastavte správné přesměrování v routeru na IP adresu vaší kamery. Pak bude DDNS správně pracovat. Vzhledem k množství typů routerů na světě je velice obtížné stanovit jednotný postup pro nastavování. Nicméně, zde je několik příkladů na port forwarding pro vaši představu: **TP-LINK**:

1. Zalogujte se do routeru.

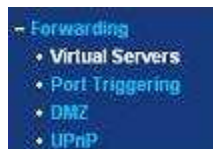

#### 2. Vyberte "Forwarding", vyberte "Virtual Servers"

3. Klikněte na pop-up okno a vyplňte servisní porty (vyjma portu č. 80):

| Add or Modif | y a Virtual | Server Entry |
|--------------|-------------|--------------|
|--------------|-------------|--------------|

| IP Address: [<br>Protocol: [ | ALL          |  |
|------------------------------|--------------|--|
| Protocol:                    | ALL          |  |
| Ctatura                      |              |  |
| Status:                      | Enabled      |  |
| Common Service Port:         | -Select One- |  |

Obr. 7.5

Dále vyplňte IP adresu kamery a dejte uložit.

**Poznámka: P**ort a IP adresa by měly být shodné s parametry kamery.

#### **BELKIN**:

- 1. Zalogujte se do routeru.
- 2. Vyberte "Firewall", vyberte "Virtual Servers"

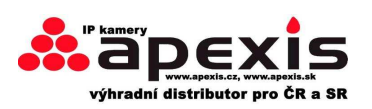

3. Vložte port (**vyjma 80**) a IP adresu, poté uložte.

**Poznámka:** Port a IP adresa by měly být shodné s parametry kamery.

| BELKIN                                                                                                    | Router Setup    |                 |                   |                  |                |                        | House (Help )Logest Adven |
|----------------------------------------------------------------------------------------------------|-----------------|-----------------|-------------------|------------------|----------------|------------------------|---------------------------|
| LAN Setup<br>Los Setup<br>Set F Cleve Lat                                                                                                    | Firewall >      | Virtual S       | ervers            | Weenadt Labort   | Cantor and Sec | ch at a web set        | we must 805 \$79          |
| Asternat WIN                                                                                                    | server dirort 2 | D, er offier ap | prications throug | 6 your Rouler to | your tribernal | network. Aller a la    | Én l                      |
| State of the local division of the local division of the local div | Add Active Vit  | within          |                   | *                |                |                        | Add                       |
| Notice States and Change                                                                                                    | Clear entry 1   | -               |                   |                  |                | 1                      | Cear                      |
| Charged and TED                                                                                                    |                 | Cnable          | Description       | Interared port   | 1909           | Private 80<br>soldress | Preveta port              |
| The state of the state of the s |                 | -92             | BECAM             | 181              | DOTH 💌         | 182,108.2.             | 101                       |
| Date the Assessed Party                                                                                                    | 8               | 0               |                   | L                | BOTH W         | Don                    | tuse 80                   |
| Self-Permit                                                                                                    |                 | 300             |                   |                  | pon 😒          | as p                   | ort number                |
| () trends                                                                                                    |                 | 0               | -                 |                  | 800H 💌         | 102 108.2              |                           |
| Here's Advector Patrong<br>Advantation Construction                                                                                                    | - #c:           |                 |                   |                  | BOTH           | 102100.2               |                           |
|                                                                                                    | *               | 0               |                   |                  | boni -         | INCOME.                |                           |
| and the second second                                                                                                    |                 | .0              |                   |                  | BODH 💌         | 182 144.2              |                           |
| Support of the local division of the                                                                                                    |                 | 0               | -                 |                  | BOTH -         | 192 198.2              |                           |
| Intelliging Internet                                                                                                    |                 | 0               |                   |                  | 80711          | 102108.2               |                           |
| Permanent Linder                                                                                                    | - 105           |                 |                   |                  | 80114 💌        | INCOMP.                |                           |

Obr. 7.6

#### **DLINK:**

- 1. Zalogujte se do routeru.
- 2. Vyberte "Advanced", vyberte "Virtual Servers"
- 3. Vložte port, IP adresu, Protokol a uložte.

**Poznámka: "public port**" & "**private port**" by měly být shodné s parametry kamery, vyberte protokol – aby byl v módu "**both**".

| D-Lini                                                               | K                     |                                                                                   |                                                                                                    |                                        |                                 |                                          |                                                                                                    |
|----------------------------------------------------------------------|-----------------------|-----------------------------------------------------------------------------------|----------------------------------------------------------------------------------------------------|----------------------------------------|---------------------------------|------------------------------------------|----------------------------------------------------------------------------------------------------|
| DIR-601                                                              | ĺ                     | SETUP                                                                             | ADVANCED                                                                                                | TOOLS                                  |                                 | STATUS                                   | SUPPORT                                                                                                    |
| VIRTUAL SERVER                                                       | VIR                   | TUAL SERVER                                                                       |                                                                                                    |                                        |                                 |                                          | Helpful Hints                                                                                                    |
| PORT FORWARDING<br>APPLICATION RULES<br>QOS ENGINE<br>NETWORK FILTER | The<br>to ar<br>onlin | Virtual Server opti<br>n internal LAN IP A<br>e services such as<br>Save Settings | on allows you to define a s<br>ddress and Private LAN por<br>FTP or Web Servers.<br>Don't Save Settings | ingle public port<br>t if required. Th | on your rout<br>is feature is u | er for redirection<br>useful for hosting | Check the<br>Application Name<br>drop down menu for<br>list of predefined<br>server types. If you<br>select one of the |
|                                                                      | 24 -                  | VIRTUAL SE                                                                        | RVERS LIST                                                                                              |                                        |                                 |                                          | predefined server<br>types, click the arrow                                                                            |
| INBOUND FILTER                                                       |                       |                                                                                   |                                                                                                    | Port                                   | Traffic<br>Type                 |                                          | drop down menu to<br>out the correspondin                                                                              |
| FIREWALL SETTINGS                                                    |                       | Name<br>rivomaxcam                                                                | << HTTP ▼                                                                                               | Public Port<br>81                      | Protocol<br>Both -              | Schedule<br>Always 👻                     | field.<br>You can select a                                                                                             |
| ADVANCED WIRELESS                                                    |                       | IP Address                                                                        |                                                                                                    | Private Port                           | 256                             | Inbound Filter                           | computer from the list<br>of DHCP clients in the<br>Computer Name dro                                                  |
| IPV6                                                                 |                       | Name                                                                              | Computer Name                                                                                           | Public Port                            | Protocol<br>TCP -               | Schedule<br>Always                       | down menu, or you<br>can manually enter th<br>IP address of the LAN<br>computer to which                               |
|                                                                      |                       | IP Address                                                                        | <                                                                                                    | Private Port                           | 6                               | Inbound Filter                           | you would like to ope<br>the specified port.                                                                           |
|                                                                      |                       | Name                                                                              | Application Name V                                                                                      | Public Port                            | Protocol<br>TCP -               | Schedule<br>Always                       | Select a schedule for<br>when the virtual serv<br>will be enabled. If you                                              |
|                                                                      |                       |                                                                                   |                                                                                                    | Private Port                           |                                 | Inhound Filter                           | schedule you need in                                                                                                   |

#### obr. 7.7

Po těchto 4. krocích můžete používat DDNS. Zkontrolujte stav DDNS z kamery – viz. níže, a dostaňte link od DDNS pro internetové prohlížení.

Krok: "Login">"System">"Device Info":

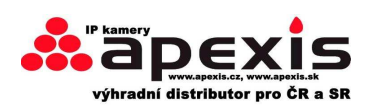

| Live Video     | 🖸 play                        | 🔲 stop                                    | <b>snapshot</b> | 💼 record |  |
|----------------|-------------------------------|-------------------------------------------|-----------------|----------|--|
| Multi-Device   |                               | 10                                        | 22              |          |  |
|                |                               | Device                                    | Status          |          |  |
| Net work       | Device ID                     | 00000025                                  | 56720           |          |  |
| Video          | Device Firmware Version       | 17.25.2.3                                 | 17.25.2.30      |          |  |
| ▼ system       | Device Embeded Web UI Version | 20.8.3.30                                 | 20.8.3.30       |          |  |
| - cyciciii     | Alias                         | Test                                      | Test            |          |  |
| other          | Alarm Status                  | None                                      | None            |          |  |
|                | DDNS Status                   | 3322 Succeed http://jerryjwb.3322.org:128 |                 |          |  |
|                | UPnP Status                   | UPnP Suc                                  | cceed           |          |  |
| ate Full-Speer |                               | Refr                                      | esh             |          |  |
| 1. Har 2001010 |                               |                                           |                 |          |  |

obr. 7.8

| Live Video   | 🖸 play                    | 🔲 stop        | <b>o</b> snapshot            | 💼 record    |  |
|--------------|---------------------------|---------------|------------------------------|-------------|--|
| Multi-Device |                           |               | di ad                        |             |  |
|              |                           | Devic         | e Status                     |             |  |
| Net work     | Device ID                 | 00606E8       | SAF1C9                       |             |  |
| Video        | Device Firmware Version   | 17.25.2.      | 17.25.2.30                   |             |  |
| system       | Device Embeded Web UI Ver | sion 20.8.3.3 | 20.8.3.30                    |             |  |
|              | Alias                     | demo          |                              |             |  |
| other        | Alarm Status              | None          |                              |             |  |
|              | DDNS Status               | aipcam.o      | com Succeed http://a5618.aip | cam.com:191 |  |
|              | UPnP Status               | No Actio      | on                           |             |  |
|              |                           | Re            | fresh                        |             |  |

obr. 7.9

## 3.8 System Settings – systémová nastavení

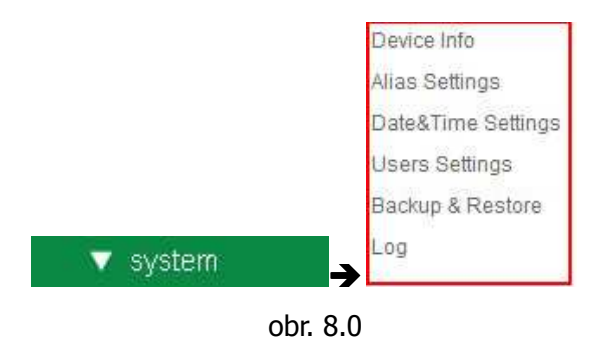

## 3.8.1 Device Info – informace o produktu

Můžete získat informace o produktu, tj. **ID zařízení**, verzi **Firmware**, **Embedded Web UI Version**, info o Alias, **Alarm Status – poplachové stavy**, **DDNS status** a stav **UPnP**.

|                               | Device Status                                  |
|-------------------------------|------------------------------------------------|
| Device ID                     | 00606E8AF1C9                                   |
| Device Firmware Version       | 17.25.2.30                                     |
| Device Embeded Web UI Version | 20.8.3.30                                      |
| Alias                         | demo                                           |
| Alarm Status                  | None                                           |
| DDNS Status                   | aipcam.com Succeed http://a5618.aipcam.com:191 |
| UPnP Status                   | No Action                                      |

obr. 8.1

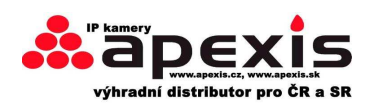

## 3.9 Alias Settings – nastavení aliasů

Výrobní nastavení je anonymní. Zde nastavíte nový název kamery a klikněte na Submit.

|                   | Alias S  | Settings |                          |
|-------------------|----------|----------|--------------------------|
| Alias             | IP Cam   |          | -1.Enter a name you like |
| 2.Submit to finis | h-Submit | Refresh  |                          |

Obr. 8.2

## 3.10 Date & Time Settings

Nastavte datum a čas na kameře.

vyberte **Clock Time zone** /časové pásmo/ vaší země.

Můžete vybrat Sync /synchronizaci/ s NTP Serverem (obr 8.3) nebo Sync s PC časem (obr 8.4).

|                       | Date&Time Settings                      |
|-----------------------|-----------------------------------------|
| Device Clock Time     | 2010年11月15日 星期一 14:34:56                |
| Device Clock Timezone | (GMT +08:00) Beijing, Singapore, Taipei |
| Sync with NTP Server  | Enable it,time sync with Server         |
| Ntp Server            | time.nist.gov                           |
| Sync with PC Time     |                                         |
| Submit to finis       | h-Submit Refresh                        |

obr. 8.3

|                       | Date&Time Settings                      |  |
|-----------------------|-----------------------------------------|--|
| Device Clock Time     | 2010年11月15日 星期一 14:35:34                |  |
| Device Clock Timezone | (GMT +08:00) Beijing, Singapore, Taipei |  |
| Sync with NTP Server  | Select your time zone                   |  |
| Sync with PC Time     | Enable it,IP Cam time sync with PC time |  |
| Submit to fini        | sh-Submit Refresh                       |  |

obr. 8.4

## 3.11 Users Settings – uživatelská nastavení

Je možno 8 různých účtů je pro tento systém. Zde můžete nastavit uživ. jméno a heslo, a to jako návštěvník, operátor nebo admin.

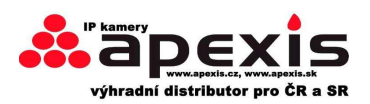

- návštěvník: nejnižší stupeň ovládání systému prohlížení. (viz. 2.7)
- **operátor:** (viz. 2.8)
- **admin:** (viz. 3.1-3.20)

| User   | Password | Group         |
|--------|----------|---------------|
| admin  |          | Administrator |
| ipcam  | •••••    | Operator      |
| demo   | •••••    | Visitor       |
| 17<br> |          | Visitor       |
|        |          | Visitor       |
|        |          | Visitor       |
|        |          | Visitor       |
|        |          | Visitor       |

#### obr. 8.5

| PTZ Settings           |        |                     |
|------------------------|--------|---------------------|
| Go center on boot      |        |                     |
| PT speed               | 5 💌    |                     |
| Upward patrol speed    | 5 🛩    |                     |
| Downward patrol speed  | 5 💌    | 0: The fastest      |
| Leftward patrol speed  | 5 💌    | 10: The most slowly |
| Rightward patrol speed | 6 🛩    |                     |
|                        | Submit | Refresh             |

obr. 8.6

## 3.12 Backup & Restore – záloha, bod obnovení

| Backup & Restore Settings |                |  |
|---------------------------|----------------|--|
| Backup                    | Submit         |  |
| Restore                   | Browse) Submit |  |

Obr. 8.7

(1) **Záloha**: Záloha parametrů IP kamery. Pokud chcete uchovat všechna vaše nastavení, klikněte na **Submit**, pak se všechny vaše nastavení uložit jako bin soubor.

(2) **Obnovení**: Pro obnovu systému z uloženého souboru - , klikněte na **Browse** pro načtení daného bin souboru, pak klikněte na **Submit** it.

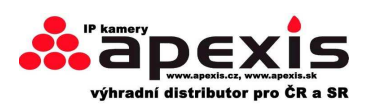

Log

|      |            |          | Log          |                |        |
|------|------------|----------|--------------|----------------|--------|
| Thu, | 2010-11-04 | 20:03:00 | admin        | 192.168.1.183  | access |
| Thu, | 2010-11-04 | 20:03:38 | admin        | 183.16.186.128 | access |
| Thu, | 2010-11-04 | 20:15:01 | motion detec | st             |        |
| Fri, | 2010-11-05 | 08:48:09 | motion detec | st             |        |
| Fri, | 2010-11-05 | 10:26:11 | admin        | 192.168.1.164  | access |
| Fri, | 2010-11-05 | 12:27:53 | motion detec | st             |        |
| Fri, | 2010-11-05 | 21:00:04 | motion detec | :t             |        |
| Sat, | 2010-11-06 | 09:01:15 | motion detec | t              |        |
| Sat, | 2010-11-06 | 09:35:47 | admin        | 192.168.1.164  | access |
| Sat, | 2010-11-06 | 09:41:36 | motion detec | t              |        |
| Sat, | 2010-11-06 | 11:21:03 | admin        | 192.168.1.246  | access |
| Sat, | 2010-11-06 | 12:05:09 | motion detec | ;t             |        |
| Sat, | 2010-11-06 | 12:10:23 | motion detec | t              |        |
| Sat, | 2010-11-06 | 12:23:35 | admin        | 192.168.1.183  | access |
| Sat, | 2010-11-06 | 12:29:39 | admin        | 192.168.1.183  | access |
| Sat, | 2010-11-06 | 12:33:35 | admin        | 192.168.1.183  | access |
| Sat, | 2010-11-06 | 12:33:44 | admin        | 192.168.1.183  | access |
| Sat. | 2010-11-06 | 12:51:06 | admin        | 192,168,1,183  | access |

obr. 8.8

Nahrané záznamy obsahují den, datum, uživ. jméno a IP adresu atp.

## 3.13 Other Settings

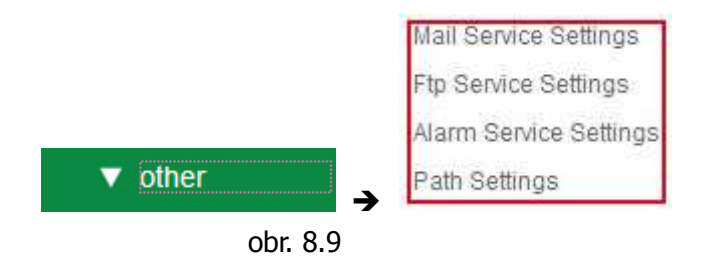

Zde můžete nastavovat další přídavné funkce, jako Motion Detection /pohyb.detekce/, Alarm, IO Linkage, Schedule /, FTP Upload, Alarm Mail Alert /poplach na mail/, Record Path etc.

## 3.14 Mail Service Settings – Nastavení poštovního serveru

Tato služba vám umožní poslat email v případě že je byl narušen systém /pohybová detekce v zorném poli kamery/:

|                                 | Mail Service Settings         |                           |
|---------------------------------|-------------------------------|---------------------------|
| Sender                          | IP Camera@163.com             | -1.Sender mailbox         |
| Receiver 1                      | IP Camera@163.com             | must support SMTP         |
| Receiver 2 - Support 4 receiver | 5                             |                           |
| Receiver 3 Need not support 5   | SMTP                          |                           |
| Receiver 4                      |                               | A Free CMTD C             |
| SMTP Server                     | SMTP.163.COM                  | for sender                |
| SMTP Port                       | 25                            | - 3.SMTP Port             |
| Need Authentication             | Enable it                     |                           |
| SMTP User                       | IP Camera                     | -4.Your user and password |
| SMTP Password                   |                               |                           |
| 6.Test                          | it-[Test] Please set at first | , and then test.          |
| Report Internet IP by Mail      |                               | E Culture to the second   |
|                                 | Submit Refresh                | - 0.Submit before test    |
|                                 | obr. 9.0                      |                           |
|                                 | 41 z 5                        | 2                         |
| ČR / SR                         | Tel: +420 724 039 96          | 51 info@apexis.cz         |

Tel: +86-755-26509025

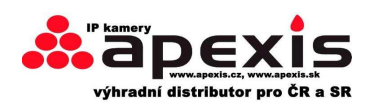

**Odesílatel**: Přesvědčte se, že poštovní mailbox providera podporuje SMTP, a mailbox by neměl podporovat SSL či TSL kódování.

Příjemce: Zde můžete nastavit až čtyři příjemce. pro příjemce není SMTP omezení.

**SMTP Server**: SMTP Server odesílatele.

**SMTP Port**: SMTP Port odesílatele, obyčejně je to 25, některé SMTP mají svůj vlastní port jako např. 587. **Need Authentication /potřeba ověření/**: Pokud má SMTP napojení na uživ jméno a heslo, pak vyberte funkci ověření /authentication/.

**SMTP User /uživatel/**: Vložte správného uživatele SMTP. Některé SMTP jsou shodné s plným emailem odesílatele, jako např. **test@qq.com**, některé jsou bez přípony, jen s textem **"test"**.

SMTP Password /heslo/: Vložte správné heslo SMTP.

Poznámka: Předtím, než zvolíte tlačítko test klikněte na Submit!!!

| 🖉 Device(sarah) - Windows Internet Explorer                                                                                                    |            |
|----------------------------------------------------------------------------------------------------|------------|
| 🕞 💬 🗢 👔 http://192.16 🔽 🗟 🍫 🗙 ಶ Live Search                                                                                                    | <u>- م</u> |
| File Edit View Favorites Tools Help 🛛 🗙 🔁 🕶                                                                                                    |            |
| Favorites     Suggested Sites      Pee Hotmail     Pee Hotmail     Pee Hotmail     Pee Hotmail     Pee → Safety      To     Control     Control     Contro     Control     Control     Contro     Control | ols • @• » |
| Test Succeed                                                                                                    |            |
|                                                                                                    |            |
|                                                                                                    | <b>V</b>   |
| Done 😜 Internet 🖓 🗸 🤆                                                                                                    | 100% 🝷     |

obr. 9.1

Pokud dáme Test a vyskytnou se tyto chybové hlášky, pravděpodobně jste udělali chybu ve vyplňování formuláře. Prosím ujistěte se, že jste vše vyplnili správně. . Poté test opakujte:

1) Can not connect to the server / nelze se připojit k serveru/

2) Network Error. Please try later /chyba sítě, opakujte připojení později/

3) Server Error /chyba serveru/

4) Incorrect user or password /chybně zadané uživ jméno nebo heslo/

5) The sender is denied by the server. Maybe the server need to authenticate the user, please check it and try again /odesílatel byl serverem odmítnut/. Pravděpodobně je zapotřebí autorizace uživatele, zkontrolujte to a opakujte akci/.

6) The receiver is denied by the server. Maybe because of the anti-spam privacy of the server /příjemce byl serverem zamítnut. Je to možné vzhledem k ochraně proti spamu/.

7) The message is denied by the server. Maybe because of the anti-spam privacy of the server /zpráva byla serverem odmítnuta. Je to možné vzhledem k ochraně proti spamu/.

8) The server does not support the authentication mode used by the device /server nepodporuje autorizační mód používaný zařízením/.

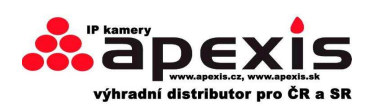

**Ohlášení internetové IP emailem:** pokud si vyberete tuto funkci, pak v emailu, který obdržíte, bude internetová IP kamery. Pokud zapnete kameru nebo se změní IP adresa, bude vám zaslána IP prostřednictvím emailu. (např.: IPCAM's URL je <u>http://121.213.109.69:1008</u>).

## 3.15 FTP Service Settings – Nastavení FTP

Nastavení **FTP Service** – můžete uploadovat fotky do vašeho FTP serveru v případě, že je narušená pohybová zóna kamery.

|                           | FTP Service Settings        |               |
|---------------------------|-----------------------------|---------------|
| FTP Server                | 192.168.1.50                |               |
| FTP Port                  | 21                          |               |
| FTP User                  | IPCAM                       | 7             |
| FTP Password              |                             |               |
| FTP Upload Folder         | /                           | 1             |
| FTP Mode                  | PORT 💌                      |               |
|                           | Test Please set at first, a | and then test |
| Upload Image Now          |                             |               |
| Upload Interval (Seconds) | 30                          |               |

Please click Submit first before test

obr. 9.2

| FTP Server                | ftp.ipvideo.com                          |  |
|---------------------------|------------------------------------------|--|
| FTP Port                  | 21                                       |  |
| FTP User                  | test@ipvideo.com                         |  |
| FTP Password              |                                          |  |
| FTP Upload Folder         | /                                        |  |
| FTP Mode                  | PASV V                                   |  |
|                           | Test Please set at first, and then test. |  |
| Upload Image Now          |                                          |  |
| Upload Interval (Seconds) | 20                                       |  |

obr. 9.3

**FTP Server**: Pokud je váš FTP server nastaven v síti LAN. viz. obr. 9.3

Pokud máte FTP server můžete se připojit přes internet. viz. obr. 9.4

FTP Port: Obyčejně je to port 21

**FTP Upload Folder**: Ujistěte se, že adresář, kam ukládáte soubory, existuje. Kamery si neumějí vytvořit svůj vlastní soubor. Nadto, tento adresář musí být mazatelný.

FTP Mode. Podporuje standardní poštovní režim POST) a pasivní (PASV) mód.

**Upload Image Now**: Uploaduje /nahrává/ to fotky. **Upload Interval /nahrávací interval/** značí čas nahrávání mezi jednotlivými obrázky.

**Poznámka:** Zde můžete nahrávat fotky bez to, aby byla narušena pohyb. detekce IP kamery. Klikněte na **Submit** po všech nastaveních. Poté klikněte na **Test**. Uvidíte tento obrázek:

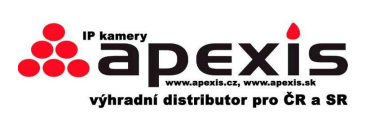

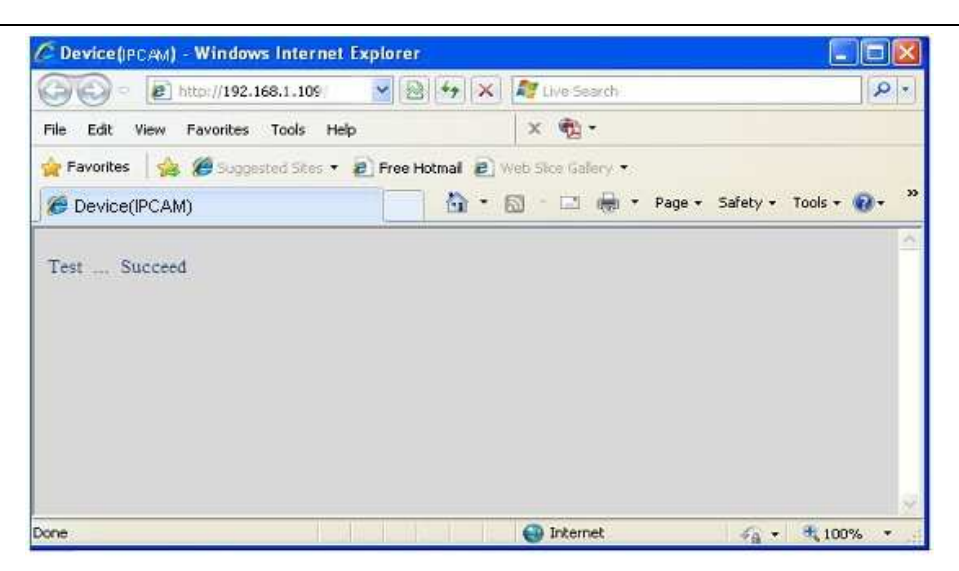

obr. 9.4

Systém může generovat tyto chybové hlášky:

1) Nelze připojit k serveru. Zkontrolujte FTP Server zda je v pořádku nebo ne.

2) Chyba sítě. Opakujte akci později.

3) Server Error.

4) Chybné uživ jméno a heslo. Prosíme, zkontrolujte správnost.

5) Nelze se dostat do souboru. Prosíme, zkontrolujte cestu a také zda máte autorizaci pro tuto činnost.

6) Error v PASV módu. Ujistěte se, že server podporuje PASV mód.

7) Error v PORT módu. PASV by měl být navolen, pokud je zařízení až za NAT.

8) Nelze stáhnout soubor. Ujistěte se, zda máte autorizaci pro tuto činnost.

Ujistěte se, že všechny nastavení jsou správná. Formát souborů /fotek/ je pod názvem např. 000DC5D008FA (IPCAM) \_0\_20101115152525\_25\_jpg

Ujistěte se, že FTP server podporuje formát názvu takovýchto souborů.S

## 3.16 Alarm Service Settings – nastavení alarmu

|                        |                     | Alarm Service Settings |  |
|------------------------|---------------------|------------------------|--|
| Mail Service Settings  | Motion Detect Armed |                        |  |
|                        | Alarm Input Armed   |                        |  |
| Ftp Service Settings   | Sound on Alarm      |                        |  |
| Alarm Service Settings | Record on Alarm     |                        |  |
| Path Settings          |                     | Submit Refresh         |  |

obr. 9.5

Vstupte do režimu Alarm Service Setting. Zde můžete nastavovat parametry pohybové detekce.

#### **3.16.1 Motion Detect Armed – pohybová detekce**

V případě této funkce **Motion Detect Armed**, tj. pokud je aktivní, pak umožňuje zaznamenávat zvuk a obraz na základě pohybu v detekčním poli kamery.

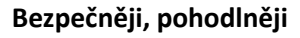

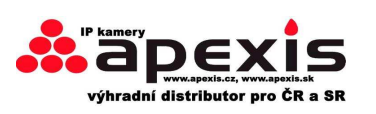

|                           | Alarm Service Settings             |  |
|---------------------------|------------------------------------|--|
| Motion Detect Armed       | I .Enable it                       |  |
| Motion Detect Sensibility | 5 -2.Choose the detect sensibility |  |
| Alarm Input Armed         |                                    |  |
| IO Linkage on Alarm       |                                    |  |
| Send Mail on Alarm        |                                    |  |
| Upload Image on Alarm     |                                    |  |
| Scheduler                 |                                    |  |
| Sound on Alarm            | S Enable it                        |  |
| Record on Alarm           |                                    |  |
|                           | Submit Refresh 4.Submit to finish  |  |

obr. 9.6

Poté, co tuto funkci umožníme, **Alarm Status** – tj. stav alarmu, se přepne do aktivního režimu - **Motion Detect Alarm**. (obr. 9.7)

|                               | Device Status                                   |  |
|-------------------------------|-------------------------------------------------|--|
| Device ID                     | 000DC5D008FA                                    |  |
| Device Firmware Version       | 0.22.2.20                                       |  |
| Device Embeded Web UI Version | 20.8.4.23                                       |  |
| Alias                         | Demo                                            |  |
| Alarm Status                  | Motion Detect Alarm                             |  |
| DDNS Status                   | aipcam.com Succeed http://e0254.aipcam.com:8901 |  |
| UPnP Status                   | UPnP Succeed                                    |  |
|                               | Refresh                                         |  |

obr. 9.7

## 3.16.2 Motion Detect Sensibility – citlivost pohybové detekce

Máme úroveň 1-10; 10 = nejcitlivější, 1 = nejméně citlivá.

|                           | Alarm Service Settings                                |
|---------------------------|-------------------------------------------------------|
| Motion Detect Armed       |                                                       |
| Motion Detect Sensibility | 5 🔽                                                   |
| Alarm Input Armed         | 1                                                     |
| Triger Level              | <sup>2</sup><br><sup>3</sup> 1 is the least consitive |
| IO Linkage on Alarm       | 10 is the most sensitive                              |
| Output Level              | 6                                                     |
| Send Mail on Alarm        | 7 8                                                   |
| Upload Image on Alarm     | 9                                                     |
| Scheduler                 |                                                       |

obr. 9.8

## 3.16.3 Alarm Input Armed / IO Linkage on Alarm

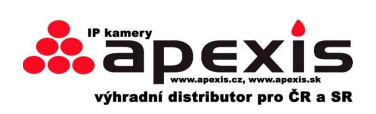

Tato funkce se používá s případě připojení dalších /externích/ zařízení. , V takovémto případě zvolíme **Alarm Input Armed** a umožníme tuto funkci. . Pokud je zařízení připojeno, zvolíme **IO Linkage on Alarm**, čímž umožníme tuto funkci plně aktivovat.

|                           | Alarm Service Settings                 |
|---------------------------|----------------------------------------|
| Motion Detect Armed       | Enable it for motion detect            |
| Motion Detect Sensibility | 5 Choose the motion detect sensibility |
| Alarm Input Armed         | Enable it for alarm input              |
| Triger Level              | High -Choose the triger level          |
| IO Linkage on Alarm       | Enable it for linkage on alarm         |
| Output Level              | Low Choose the output level            |
| Send Mail on Alarm        | Enable it                              |
| Upload Image on Alarm     | Send mail on Alarm                     |
| Scheduler                 | Enable it                              |
| Sound on Alarm            |                                        |
| Record on Alarm           |                                        |
|                           | Submit Refresh                         |

obr. 9.9

Existují dva stupně poplachu. (obr. 10.0)

High - vysoký: Pokud je externí zařízení zavřené, pak je alarm spuštěný.

Low - nízký: Pokud je externí zařízení vypnuté, pak je alarm spuštěný.

| Alarm Input Armed   |            |  |  |  |  |  |  |
|---------------------|------------|--|--|--|--|--|--|
| Triger Level        | High 🔽 — 2 |  |  |  |  |  |  |
| IO Linkage on Alarm | Low        |  |  |  |  |  |  |
| A 1 1 1 1           | Laign      |  |  |  |  |  |  |

obr. 10.0

Jsou dvě možnosti **Output Level - výstupu**. (obr. 10.1)

**High - vysoký**: V případě této volby pracuje IO Pins jako zavřený switch.

Low - nízký: V případě této volby pracuje IO Pins jako vypnutý switch.

| IO Linkage on Alarm | <u>₩</u> _3 |
|---------------------|-------------|
| Output Level        | Low 💌       |
| Send Mail on Alarm  | Low -4      |
|                     | High I High |

obr. 10.1

## 3.17 Send Mail on Alarm – poslání emailu v případě poplachu

Pokud navolíte tuto funkci, pak vám bude zaslán email v případě narušení systému (to ovšem za předpokladu, že předtím nastavíte emailové zasílání – viz. Mail Service Settings. obr. 9.0) **Poznámka:**: Obvykle je do mailu zasláno 6 snímků / každý poplach. Každý alarm trvá 60sec.

#### Ukládání obrázků ne základě alarmu

Povolte funkci **Upload Image on Alarm** pro nastavení ukládání obrázků do FTP v případě alarmů.

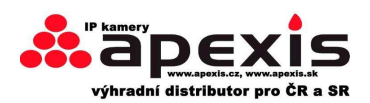

**Upload Interval**: Nastavte interval pro nahrávání (sec.). **Poznámka:** Celkový čas alarmu je 60sec.

| Upload Image on Alarm     |   |  |
|---------------------------|---|--|
| Upload Interval (Seconds) | 0 |  |

obr. 10.2

#### Plánovač

Zde si navolíte alarm kamery ve vámi zvolený čas. Běžte do plánovače a nastavte požadovaný datum a čas. (obr. 10.3) Od pondělí do neděle, dny rozdělené po 24 h, každá hod. rozdělena do 4 čtvrtin.

Levým tlačítkem myše si zvolíte rozsah rámečku/období, ten poté zmodrá, tj. vámi vybrané hodnoty jsou platné. Po dalším kliknutí rámeček zešedne tj. plánovač – obsah dat - byl vymazán.

Poznámka: Ujistěte se, že datum a čas jsou správně nastaveny. (obr. 8.3)

**Upozornění**: Pokud nezvolíte funkci plánovače, IP kamera vyhlásí poplach vždy, když dojde k narušení její detekční zóny.

| Scheduler |     |   |   |   |   | Enable it to set Scheduler |   |      |   |     |     |      |    |       |     |     |      |    |    |      |    |    |    |    |
|-----------|-----|---|---|---|---|----------------------------|---|------|---|-----|-----|------|----|-------|-----|-----|------|----|----|------|----|----|----|----|
| Day       | 0   | 1 | 2 | 3 | 4 | 5                          | 6 | 7    | 8 | 9   | 10  | 11   | 12 | 13    | 14  | 15  | 16   | 17 | 18 | 19   | 20 | 21 | 22 | 23 |
| Sun       | 111 |   |   |   |   |                            |   | 1111 |   |     |     |      |    |       |     |     |      |    |    |      |    |    |    |    |
| Mon       |     |   |   |   |   |                            |   |      |   |     |     |      |    |       |     |     |      |    |    |      |    |    |    |    |
| Tue       |     |   |   |   |   |                            |   |      |   | + ( | lic | k to | Se | ts    | che | edu | ller |    |    | 111  |    |    |    |    |
| Wed       |     |   |   |   |   |                            |   |      |   |     |     | IIII |    | h l h |     |     |      |    |    | 111  |    |    |    |    |
| Thu       |     |   |   |   |   |                            |   |      |   |     |     |      |    |       |     |     | 111  |    |    | 1111 |    |    |    |    |
| Fri       |     |   |   |   |   |                            |   |      |   |     |     |      |    |       |     |     |      |    |    | 1111 |    |    |    |    |
| Sat       |     |   |   |   |   |                            |   |      |   |     |     |      |    |       |     |     |      |    |    | TIT  |    |    |    |    |

obr. 10.3

#### Zvuk poplachu

V případě narušení detekční zóny kamery bude kamera bzučet/pípat Enable it - umožnit tuto funkci. Cancel it - zakázat tuto funkci.

#### Záznam poplachu

Pokud požadujete nahrávat záznam při každém poplachu, pak zvolte **Record on Alarm** a enable /umožnit tuto funkci. A naopak – cancel / zakázat

| Sound on Alarm  |  |
|-----------------|--|
| Record on Alarm |  |

obr. 10.4

V případě alarmu se objeví tyto znaky:

1. Odpovídající kontrolka svítí červeně a bliká.

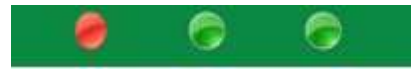

obr. 10.5

2. Pokud zvolíte **Sound on Alarm**, připojte sluchátka nebo mikrofon k PC, abyste slyšeli zvuk alarmu (obr. 10.4)

3. Pokud zvolíte **Record on Alarm,** kamera bude automaticky nahrávat po dobu cca 1min.. Nahraný záznam poté uvidíte v souboru, který vytvoříte / vyberete. (obr. 10.4)

- 4. Pokud zvolíte Send Mail on Alarm, obdržíte při každém alarmu email. (obr. 9.9)
- 5. Pokud zvolíte **Scheduler** umožníte posílat emaily ve vámi zvolený čas. (obr. 10.3)
- 6. Pokud zvolíte Upload Image on Alarm, bude to nahrávat obrázky do FTP Server který je nastaven pro tuto

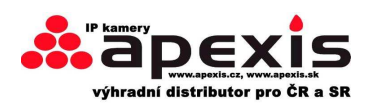

#### funkci. (obr. 10.2)

**Poznámka:** každý alarm trvá cca 1min., všechny výše uvedené funkce jsou možné jen pokud je aktivní funkce pohybové detekce.

#### REC Automatically and Save to PC – automatické nahrávání + ukládání do PC

Pokud je umožněna funkce pohybové detekce, otevřete stránku kamery na PC /kamera monitoring.V případě alarmu se spustí automatické nahrávání na několik sec. a záznam se poté uloží do PC.

### 3.18 Path Settings – cesty ukládání souborů

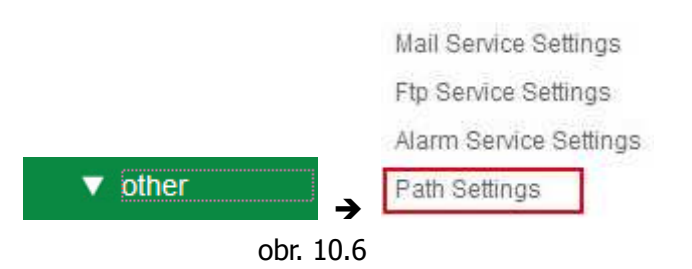

|                   | Path | Settings |
|-------------------|------|----------|
| Record Path       | Eil  | Browse   |
| Alarm Record Path | Eil  | Browse   |

Obr. 10.7

Record Path: Zde ručně nastavíte cestu k ukládání souborů. Klikněte na 💽 record , poté se spustí alarm

manuálně.

**Alarm Record Path**: Zde nastavíme cestu k ukládání souborů, které byly pořízeny na základě poplachu - alarmu. Během pohybové detekce /je-li aktivní/ s automaticky spustí nahrávání a nahraný soubor je poté uložen do vámi vybraného souboru – viz. níže

| Path Settings     |                                       |        |  |  |
|-------------------|---------------------------------------|--------|--|--|
| Record Path       | E: Choose recod path in your PC-      | Browse |  |  |
| Alarm Record Path | (Ehoose alarm record path in your PC- | Browse |  |  |

Obr. 10.8

**Poznámka:** Pokud se vám nedaří vytvořit cestu k ukládání souborů ve Windows 7 nebo Vista, udělejte následné:

Windows7 či Vista's má vyšší stupeň ochrany než Windows XP/2000, pro "**Path Settings**" /ukládání souborů 1. Uživatel může přidat IE stránku kamery mezi důvěryhodné web stránky :

#### "IE browser – Tool - Internet Proper – Security - Trusted sites – Sites - Add".

/IE – vlastnosti – zabezpečení – důvěryhodné servery – přidat/

2. Můžete také spustit IE jako admin, a vložit IP adresu kamery manuálně.. (obr. 10.9)

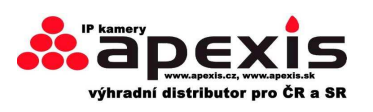

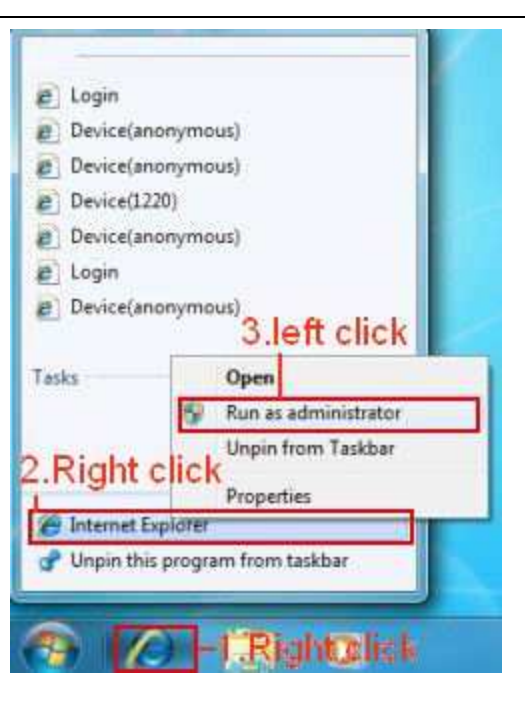

obr. 10.9

## **3.19 Server Push Mode (pro Safari, FireFox, Google Browser)**

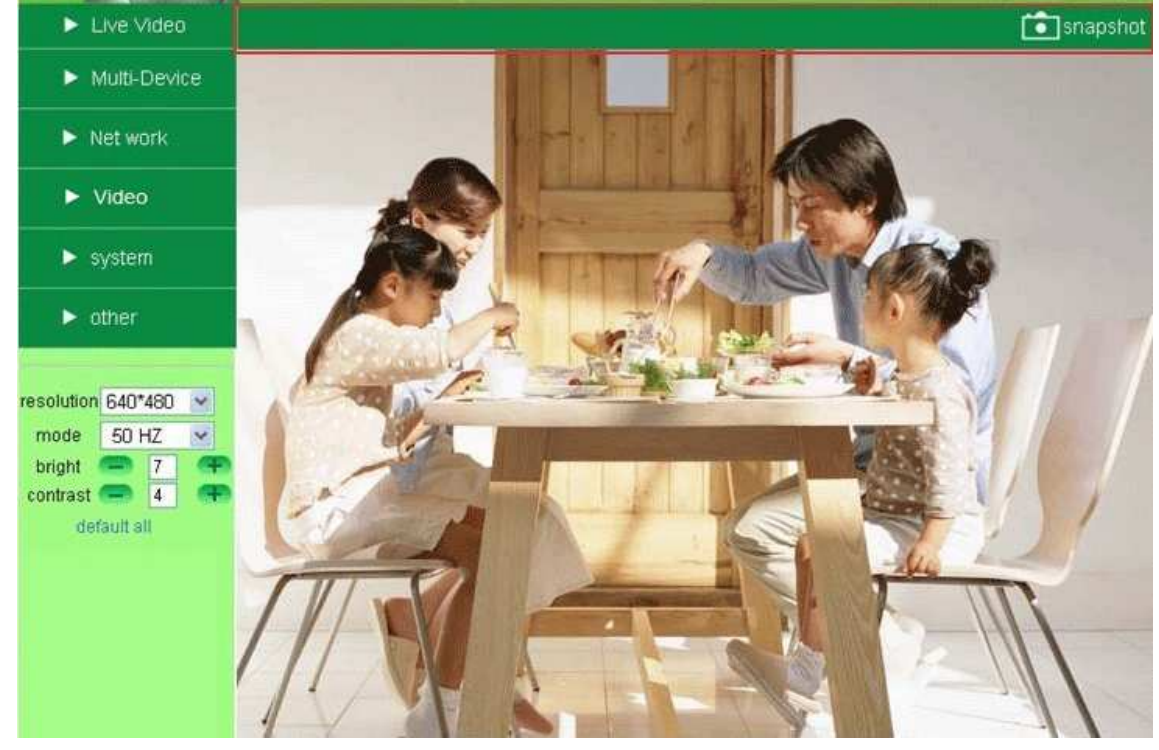

Zvole **Server Push Mode**, zalogujte se do kamery, uvidíte toto okno:

obr. 11.0

#### Poznámka: Server Push Mode nepodporuje ActiveX.

**Play, Stop, Record, Multi-device settings, Path settings** funkce jsou dozorovány pomocí ActiveX, tj. pokud používáte jako vyhledavače Safari, Firefox, Google chrome, nebude možné tyto funkce využívat. Všechny ostatní funkce jsou identické jako v režimu **ActiveX Mode (pro IE Browser)** 

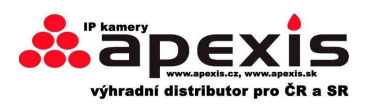

## 3.20 Sign in mobile phone – přihlášení do mobilního telefonu

Pokud používáte mobil, pak **Sign in mobile phone**, zalogujte se do kamery, poté uvidíte toto okno:

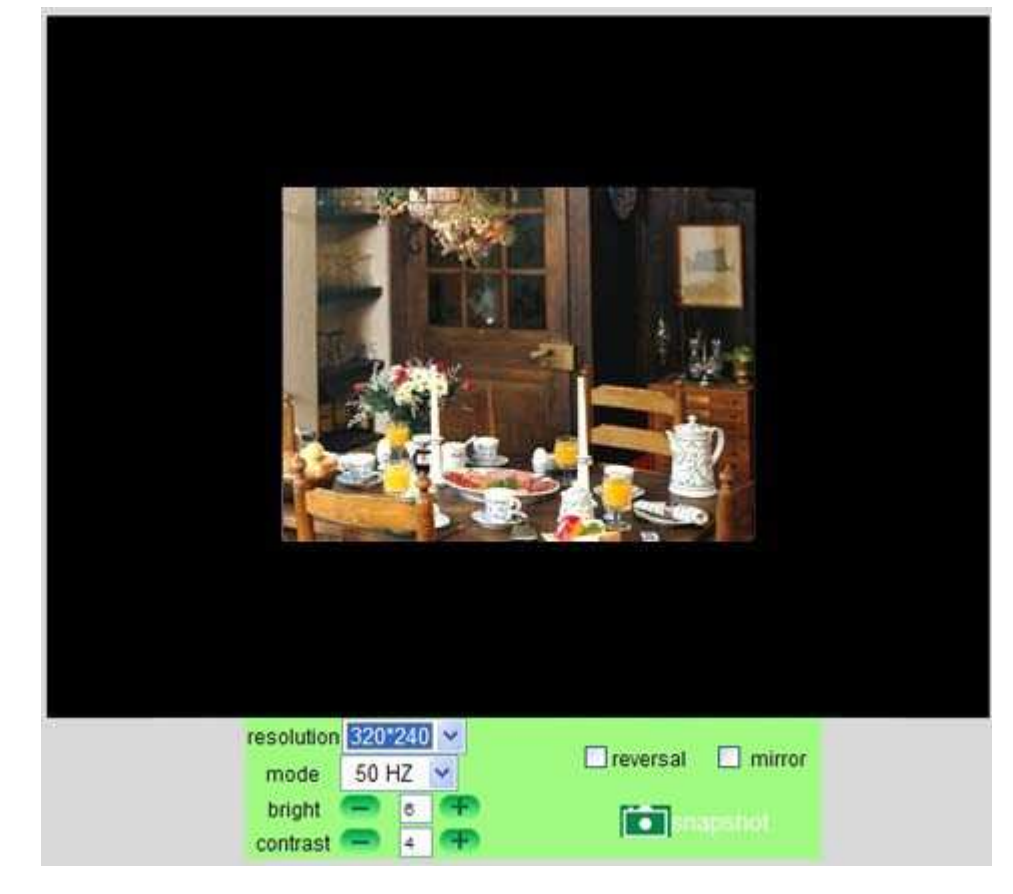

obr. 11.1

**Poznámka:** Režim mobilního tel. nepodporuje ActiveX.

Pro mobil jsou přístupné jen velice omezené funkce jako **Resolution - rozlišení, Mode - režim, Bright - jas, Contrast - kontrast, Snapshot, Reversal, Mirror** functions......atp.

Užitečné informace

#### 4.1.1 Zapomněl jsem uživ. jméno a heslo.

Pro reset těchto údajů, v případě, že je zapomeneme, stiskneme a držíme tlačítko RESET po dobu cca 15sec. , Poté bude IP kamera nastavena na výrobní hodnoty, tj. i uživ. jméno a heslo budou výrobní. **Default administrator username: admin Default administrator password: No password** 

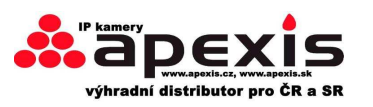

#### 4.1.2 Podsíť není nalezena/nefunguje

IP kamera tools - ukazuje error – chybová hláška je "Subnet doesn't match, dbclick to change!" Vyberte, prosím, **Obtain IP from DHCP server**. (viz. obr. 2.2)

Pokud I nadále potíže přetrvávají, zkontrolujte lokální internetové připojení vašeho PC, změňte podsíť, bránu IP kamery (obr. 2.3)

#### 4.1.3 IP Address konfigurace

Klikněte na **My Computer >Control Panel> Network & Dial-up Connections > LAN > Attributes >Internet Protocols (TCP/IP)**, a zkontrolujte **IP Address** a **Subnet Mask**. Ujistěte se, že jsou na stejné podsíti během manuálního nastavení IP adresy kamery.

#### 4.1.4 IP Kamera nemá přístup na internet

Zde může být několik důvodů:

1 ActiveX controller naní správně nainstalovaný (více info obr. 2.9 a obr. 3.1).

2 Port využívaný IP kamerou je blokovaný Firewallem nebo Anti-virus softwarem. Vyberte jiný port number a akci opakujte. (obr. 3.2)

3 Port forwarding není v pořádku (více info na obr. 7.5~ obr. 7.9)

Double check these settings and make sure they are correct.

| Sensor                 | 1/4" Color CMOS Sensor                                           |  |  |  |  |  |  |
|------------------------|------------------------------------------------------------------|--|--|--|--|--|--|
| Resolution             | 640 x 480 Pixels (300k Pixels)                                   |  |  |  |  |  |  |
| IR Lens                | f: 6mm, F 2.0 (3.6mm lens optional)                              |  |  |  |  |  |  |
| Viewing Angle          | 60 Degree (3.6mm lens is 90Degree)                               |  |  |  |  |  |  |
| Minimum Illumination   | 0.5Lux @ F2.0                                                    |  |  |  |  |  |  |
| Video/Image Setting    |                                                                  |  |  |  |  |  |  |
| Video Compression      | MJPEG                                                            |  |  |  |  |  |  |
| Video Frame Rate       | 15fps(VGA), 30fps(QVGA)                                          |  |  |  |  |  |  |
| Resolution             | 640 x 480(VGA), 320 x 240(QVGA)                                  |  |  |  |  |  |  |
| Flip Mirror Images     | Vertical / Horizontal                                            |  |  |  |  |  |  |
| Light Frequency        | 50Hz, 60Hz or Outdoor                                            |  |  |  |  |  |  |
| Video Parameters       | Brightness, Contrast                                             |  |  |  |  |  |  |
| Audio talk-back        | Built-in Mic                                                     |  |  |  |  |  |  |
| Communication          |                                                                  |  |  |  |  |  |  |
| System Interface       | 10Base-T/100Base-TX Ethernet Port                                |  |  |  |  |  |  |
| Supported Protocol     | TCP/IP, DHCP, SMTP, HTTP, DDNS, UPNP, PPPoE, FTP, DNS, UDP, GPRS |  |  |  |  |  |  |
| Wireless LAN           | Support wireless network (Wi-Fi/802.11/b/g)                      |  |  |  |  |  |  |
| WEP Encryption         | Disable / 64 bit / 128 bit                                       |  |  |  |  |  |  |
| WPA/WPA2 Encryption    | TKIP / AES                                                       |  |  |  |  |  |  |
| Physical / Environment |                                                                  |  |  |  |  |  |  |
| Power Supply           | 5VDC/2A External Power Adapter                                   |  |  |  |  |  |  |

#### 5. Specifications – specifikace

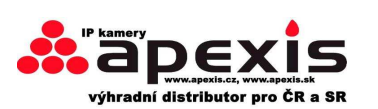

| Power Consumption     | 5W (Max.)                                               |  |  |  |  |  |
|-----------------------|---------------------------------------------------------|--|--|--|--|--|
| Operate Temperature   | 0°C ~ 55°C (14°F~131°F)                                 |  |  |  |  |  |
| Operate Humidity      | 20%-85% non-condensing                                  |  |  |  |  |  |
| Storage temperature   | -10°C ~ 60°C (14°F~140°F)                               |  |  |  |  |  |
| Storage Humidity      | 0%-90% non-condensing                                   |  |  |  |  |  |
| PC System Requirement |                                                         |  |  |  |  |  |
| CPU                   | 2.0GHZ or above                                         |  |  |  |  |  |
| Memory Size           | 256MB or above                                          |  |  |  |  |  |
| Display Card          | AM or above memory                                      |  |  |  |  |  |
| Supported OS          | Microsoft Windows 98/ME/2000/XP/Vista/7                 |  |  |  |  |  |
| Browser               | IE6.0, IE7.0, IE8.0, Firefox, Safari, Google chrome etc |  |  |  |  |  |
| Certification         | CE, FCC, RoHS                                           |  |  |  |  |  |
| Warranty              | Limited 1-year warranty                                 |  |  |  |  |  |
|                       |                                                         |  |  |  |  |  |

Certifikáty:

## CE, FCC, RoHS

#### Podmínky pro uznání reklamace:

Výrobky jsou chráněny proti neoprávněnému vstupu do zařízení ochrannou plombou. Prosíme abyste překontrolovali, zda Vámi zakoupené zařízení ochrannou plombu má, a pokud ano, pak zda není poškozena. V případě, že budete u výrobce, dodavatele či distributora výrobek reklamovat, musí tento mít nepoškozenou ochrannou plombu. Pak lze reklamaci uznat. V opačném případě Vám nemůže být reklamace uznána.

## **TECHNICKÁ PODPORA**

Doufáme, že Vaše zkušenosti s IP síťovou KAMEROU budou dobré a užití snadné, avšak pokud naleznete nějaký problém nebo máte otázky, které tento návod není schopen zodpovědět, kontaktuje prosím Vašeho prodejce a zeptejte se ho na pomoc. Pokud nedokáže vyřešit problém, kontaktujte naší společnost.

Pokud Vaše kamery nepodporují některé zvláštní funkce uvedené v tomto návodu, kontaktujte prosím náš tým pro podporu pro obdržení posledního souboru Firmware, WEB UI pro aktualizaci.

Poznámka: Některé starší verze kamer nemohou být aktualizovány na nejnovější verzi, nejde totiž jen o softwarový rozdíl, ale i o hardwarový. Pokud si v tomto nejste jistí, kontaktujte prosím přímo náš tým pro podporu.

Při jakýchkoli dalších otázkách, s kterými si nevíte rady, se prosím obrať te na náš tým pro technickou podporu: <u>info@apexis.cz</u> nebo <u>info@apexis.sk</u>, případně na oficiální podporu výrobce <u>tech@apexis.com.cn</u>